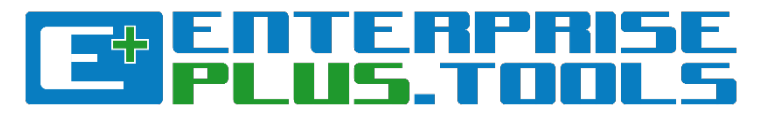

# Creating, relating and editing Objects in E+

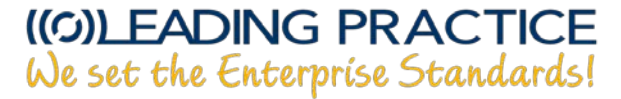

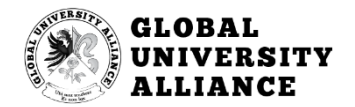

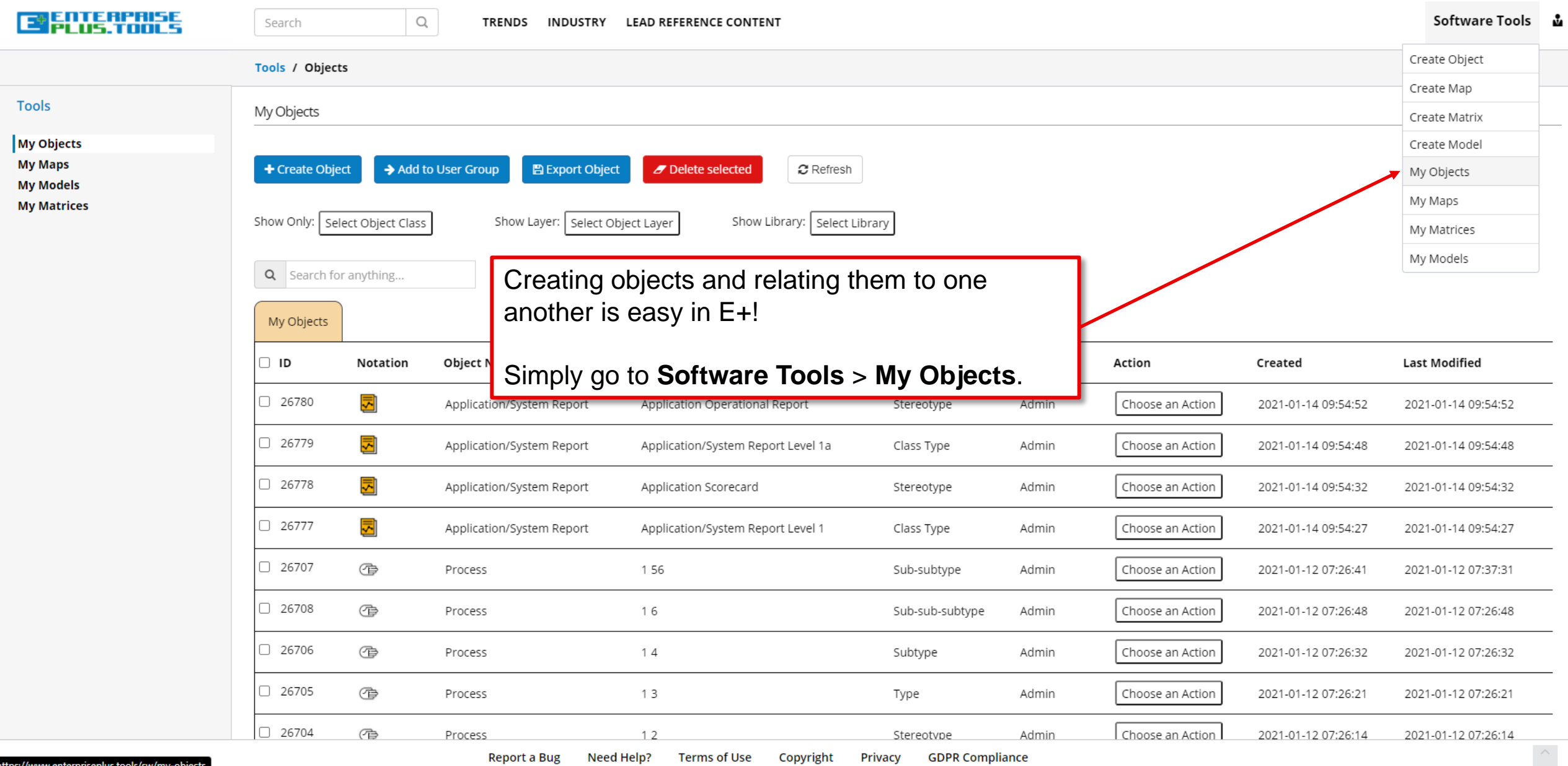

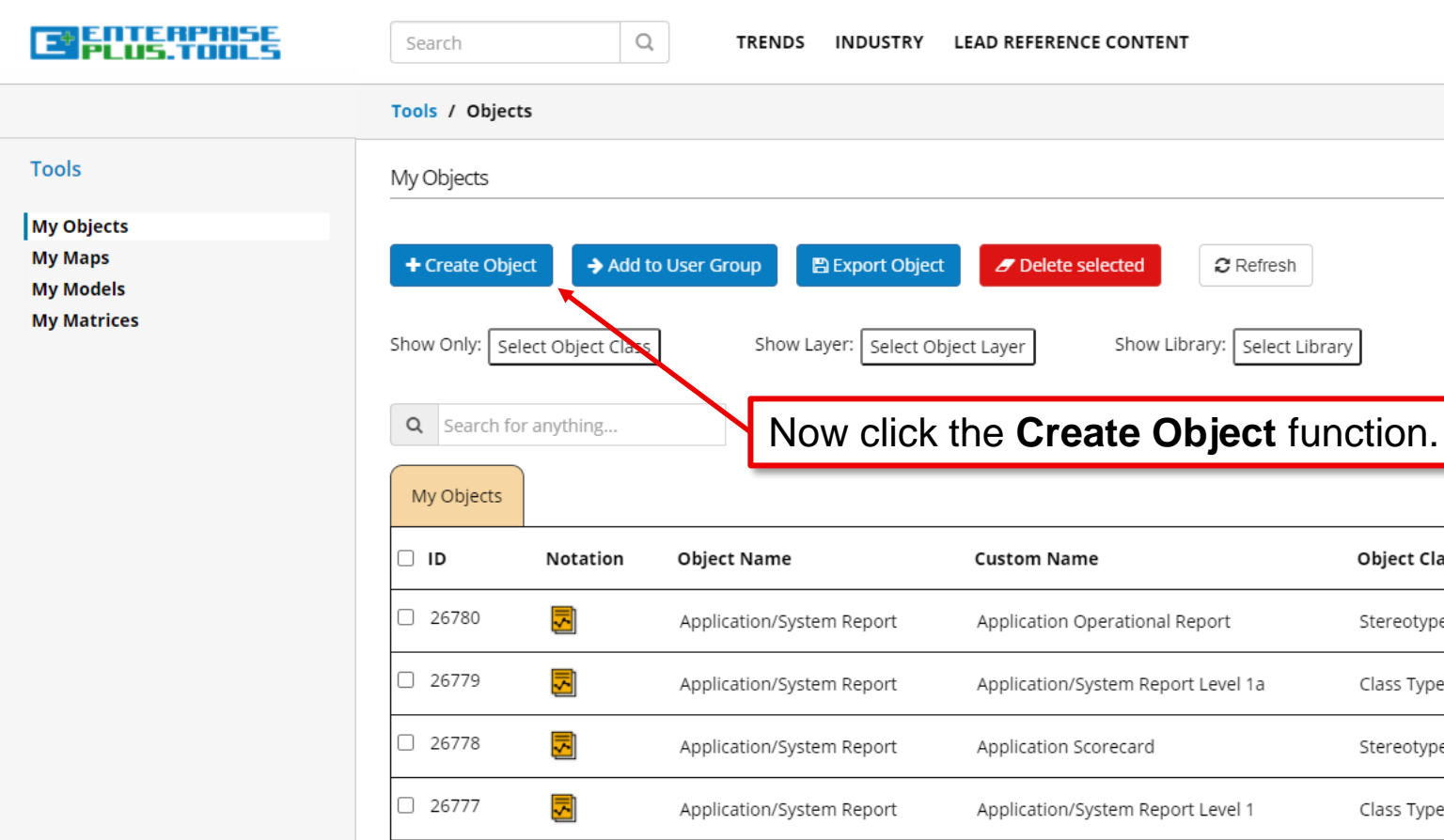

| 0 2000 |   | FIOCESS                   | 12                                 | Stereotype      | Agiiiiii | I Choose an Action 1 | 2021-01-12 07,20,14 | 2021-01-12 07.20.14 |
|--------|---|---------------------------|------------------------------------|-----------------|----------|----------------------|---------------------|---------------------|
| 26704  | æ | Process                   | 1 2                                | Stereotype      | ∆dmin    | Choose an Action     | 2021-01-12 07:26:14 | 2021-01-12 07:26:14 |
| 26705  | Ē | Process                   | 1 3                                | Туре            | Admin    | Choose an Action     | 2021-01-12 07:26:21 | 2021-01-12 07:26:21 |
| 26706  | Ē | Process                   | 14                                 | Subtype         | Admin    | Choose an Action     | 2021-01-12 07:26:32 | 2021-01-12 07:26:32 |
| 26708  | Ē | Process                   | 1 6                                | Sub-sub-subtype | Admin    | Choose an Action     | 2021-01-12 07:26:48 | 2021-01-12 07:26:48 |
| 26707  | Ē | Process                   | 1 56                               | Sub-subtype     | Admin    | Choose an Action     | 2021-01-12 07:26:41 | 2021-01-12 07:37:31 |
| 26777  | 5 | Application/System Report | Application/System Report Level 1  | Class Type      | Admin    | Choose an Action     | 2021-01-14 09:54:27 | 2021-01-14 09:54:27 |
| 26778  |   | Application/System Report | Application Scorecard              | Stereotype      | Admin    | Choose an Action     | 2021-01-14 09:54:32 | 2021-01-14 09:54:32 |
| 26779  |   | Application/System Report | Application/System Report Level 1a | Class Type      | Admin    | Choose an Action     | 2021-01-14 09:54:48 | 2021-01-14 09:54:48 |
| 26780  | 5 | Application/System Report | Application Operational Report     | Stereotype      | Admin    | Choose an Action     | 2021-01-14 09:54:52 | 2021-01-14 09:54:52 |

Object Class

Action

Username

Created

Last Modified

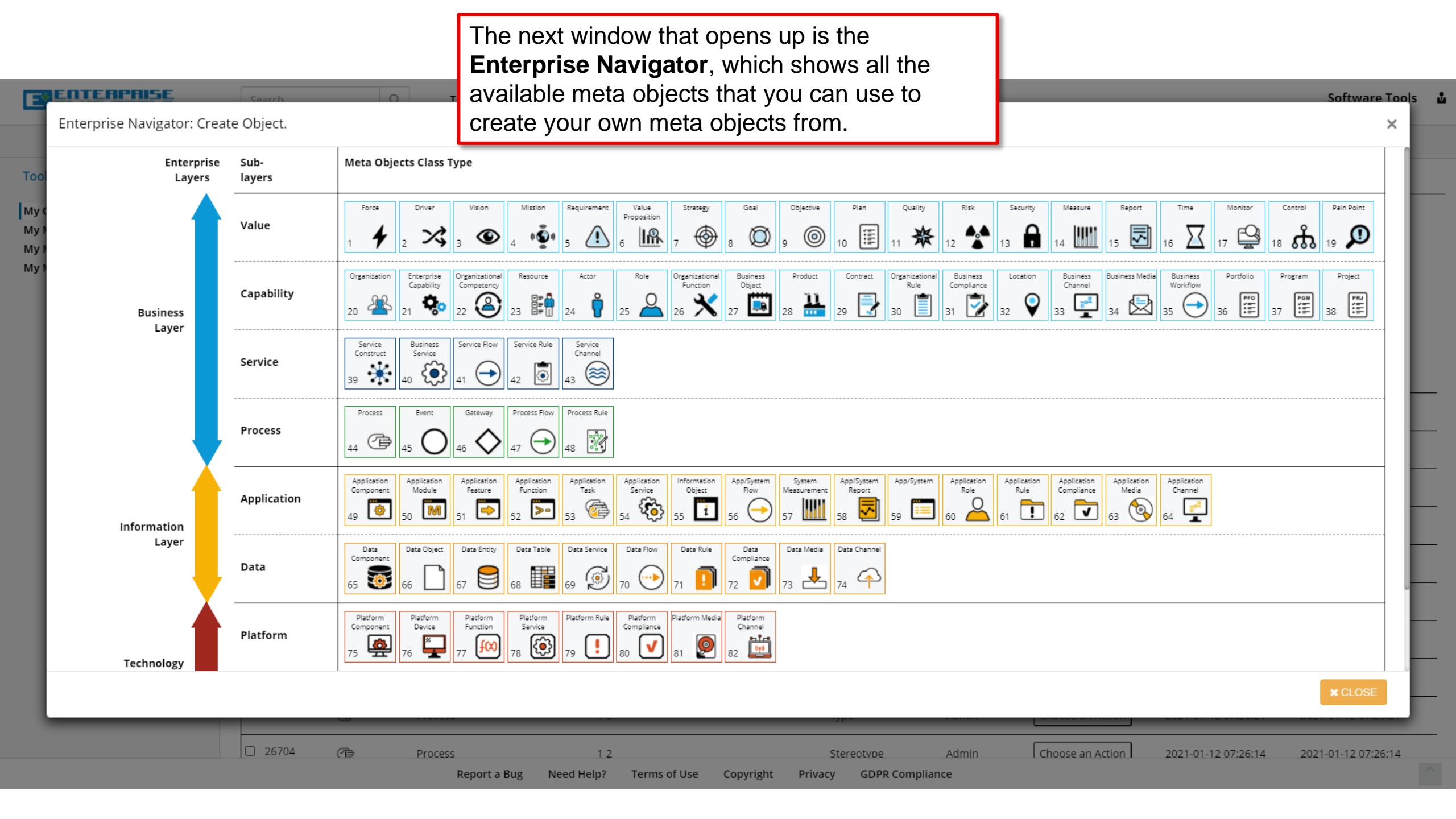

### ENTERPRISE Software Tools Enterprise Navigator: Create Object. × Meta Objects Class Type Enterprise Sub-Layers layers Force Driver Vision Mission Requirement Value Strategy Goal Objective Plan Quality Risk Security Measure Report Time Monitor Control Pain Point My Proposition Value **!!!** 5 My Ø 0 n P I PA ۲ D 1 $\sim$ ۲ 殺 <!\ 18 👧 10 15 11 12 13 14 17 19 My Μv Organization Enterprise Organizational Resource Actor Role Organizational Business Product Contract Organizational Business Location Business Business Media Business Portfolio Program Project Capability Competency Function Object Rule Compliance Channel Workflow Capability ..... <u>n</u> 2 29 🛃 Ê PRJ Y III PF0 Q 26 🗙 27 0 70<sup>2</sup> PGM 慰 $(\rightarrow)$ 28 30 31 32 33 23 34 35 36 37 38 20 22 Business Layer Service Business Service Flow Service Rule Service Construct Service Channel Service ٢ $(\cong)$ \* → For the sake of this demo example, let us just 39 42 43 41 select the **Role** object. Click on the **Role** object. Process Gateway Process Flow Process Rule Event Process Ŵ 44 47 46 Application Application Application Application Information App/System System App/System App/System Application Application Application Application Application Application Application Component Module Feature Function Task Service Object Flow Measurement Report Role Rule Compliance Media Channel 6 Application 2 **7** >i 61 -> 62 **V** Q ۰ → 54 60 49 51 52 53 55 56 57 58 59 63 64 Information Layer Data Data Object Data Entity Data Table Data Service Data Flow Data Rule Data Data Media Data Channel Component Compliance Data 65 🔯 (<u>@</u>) 72 🗸 67 68 73 Platform Platform Platform Platform Platform Rule Platform Platform Media Platform Function Service Compliance Channel Component Device Platform 75 🧟 £ f(x) ! $\checkmark$ 9 80 82 76 77 78 81 Technology

Stereotype

Privacy

**GDPR** Compliance

Admin

12

Terms of Use

Copyright

Need Help?

26704

(P)

Process

Report a Bug

2021-01-12 07:26:14

Choose an Action

2021-01-12 07:26:14

| EPEDTERP                                                     | RISE Search                                   | O TRENDS IND                                                             | NISTRY LEAD REFERENCE CONTENT Software Tools                                                                                                    |
|--------------------------------------------------------------|-----------------------------------------------|--------------------------------------------------------------------------|----------------------------------------------------------------------------------------------------|
|                                                              |                                               |                                                                          | Enterprise Navigator: Create Object ×                                                                                                    |
| Too<br>My C<br>My C<br>My T<br>My T<br>Revert to<br>original | Original Name<br>Role<br>Class Type (Level 1) | Category<br>Meta Object ↓                                                | And here we arrive at the object creation process window. We call this the <b>Enterprise Navigator: Create Object</b> window.                                           |
|                                                              | A part that something or                      | someone has the rights, rules, competencies, an                          | nd capabilities to perform. A resource and/ or actor may have a number of roles i.e. process role, service role or application role and many actors may be assigned the |
|                                                              | same role.                                    |                                                                          |                                                                                                    |
|                                                              |                                               |                                                                          |                                                                                                    |
|                                                              |                                               |                                                                          |                                                                                                    |
|                                                              |                                               |                                                                          | × CLOSE                                                                                                    |
| Te                                                           | Platform                                      | Platform<br>Component<br>75 20 76 20 00 00 00 00 00 00 00 00 00 00 00 00 | etform Rule Platform Media Platform Compliance 81 20 20 20 20 20 20 20 20 20 20 20 20 20                                                                                |
|                                                              |                                               |                                                                          | * CLOSE                                                                                                    |
|                                                              | 2670                                          | 4 🖓 Process                                                              | 1 2         Stereotype         Admin         Choose an Action         2021-01-12 07:26:14         2021-01-12 07:26:14                                                   |

| ENTERPRISE                                                                                                    | Search O TRE                                  | IDS INDUSTRY I FAD REFERENCE CONTENT                                                                                                    | Software Tools                                                                    |
|----------------------------------------------------------------------------------------------------|-----------------------------------------------|----------------------------------------------------------------------------------------------------|-----------------------------------------------------------------------------------|
|                                                                                                    |                                               | Enterprise Navigator: Create Object                                                                                                    | × –                                                                               |
| Notation Original Name<br>Role<br>Upload icon Class Type (Ler<br>Original<br>CREATE<br>Description<br>A part that som<br>same role. | ething or someone has the rights, rules, comp | Enterprise Navigator: Create Object         First of all, all objects have a notation. A notation is an icon that visually represents object.         There is also a function called Upload icor which allows you to upload and use your o notation for the object.         Finally, there is a function called Revert to original. This causes the changed notation revert back to the original state, should you change your mind. | the<br>n<br>wn or ole and many actors may be assigned the<br>n to<br>u<br>x CLOSE |
| Technology                                                                                                    | Platform 75 27 76 77 77                       |                                                                                                    | * CLOSE                                                                           |
|                                                                                                    | 26704 🖓 Process                               | 1 2 Stereotype Admin Ch                                                                                                    | hoose an Action 2021-01-12 07:26:14 2021-01-12 07:26:14                           |

Report a Bug Need Help? Terms of Use Copyright Privacy GDPR Compliance

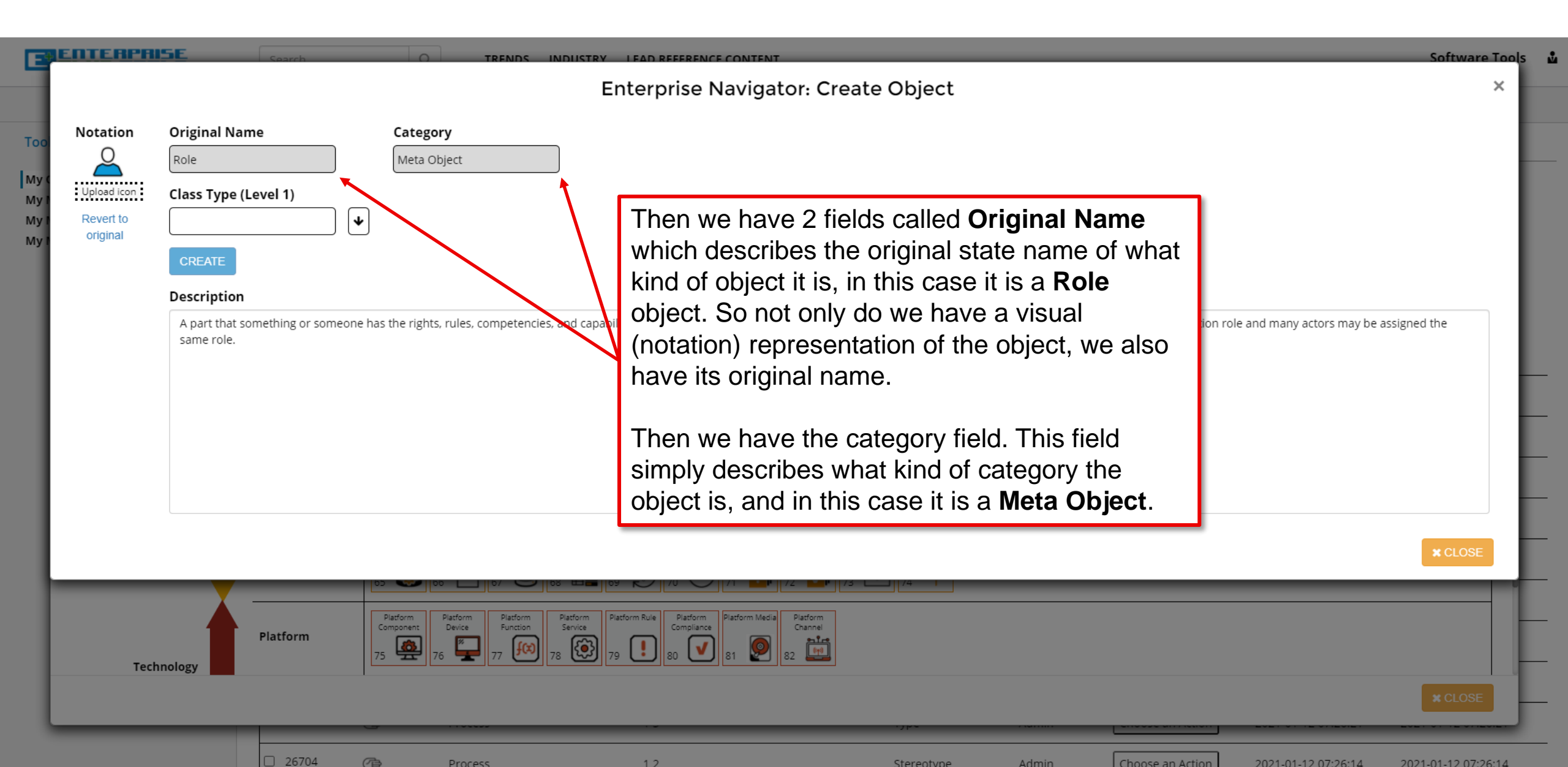

Choose an Action 2021-01-12 07:26:14 2021-01-12 07:26:14

Report a Bug Need Help? Terms of Use Copyright GDPR Compliance Privacy

Stereotype

Admin

12

Process

| E                                                                                                    | ENTERPR | SE C                                                                                            | parch                                                                                        | O TRENDS INF                                                                                                | Enterprise Navigato                                                                      | or: Create Object                       |                        |                     | Software Tools<br>X |
|----------------------------------------------------------------------------------------------------|---------|-------------------------------------------------------------------------------------------------|----------------------------------------------------------------------------------------------|----------------------------------------------------------------------------------------------------|------------------------------------------------------------------------------------------|-----------------------------------------|------------------------|---------------------|---------------------|
| Notation       Original Name       Category         My       Role       Meta Object         My       Upload icon       Class Type (Level 1)         My       Revert to<br>original       Image: Create Class Type (Level 1)         My       Create         Description       A part that something or someone has the rights, rules, competencies, and |         | During the object<br>Create Object<br>level. This mean<br>also in here that<br>about the object | ct creation proces<br>window is very signs that there is or<br>t you can use to a<br>t into. | ss, the <b>Enterprise Na</b><br>mple and kept at a min<br>hly a simple text descr<br>add any kind of inform | vigator:<br>nimal<br>iption<br>ation                                                     | assigned the                            |                        |                     |                     |
|                                                                                                    |         | same role.                                                                                      |                                                                                              |                                                                                                    |                                                                                          |                                         |                        |                     |                     |
|                                                                                                    | Tech    | Pla                                                                                             | tform                                                                                        | Platform<br>Component<br>5 2 76 2 77 00<br>78                                                               | stform<br>ervice<br>79<br>80<br>71<br>71<br>71<br>71<br>71<br>71<br>71<br>71<br>71<br>71 | Platform<br>Channel                     |                        |                     | × CLOSE             |
|                                                                                                    |         |                                                                                                 | 26704 (7)                                                                                    | <ul> <li>Process</li> <li>Report a Bug</li> </ul>                                                           | 1 2<br>Need Help? Terms of Use Co                                                        | Stereotype<br>pyright Privacy GDPR Comp | Admin Choose an Action | 2021-01-12 07:26:14 | 2021-01-12 07:26:14 |

v

| E                                   | ENTERPRI                                              | ISE Search                                    | O TRENDS IN                                  | DUISTRY LEAD REFERENCE CONTENT                                                             |                                                                                                    |                                                                                             | Software Tool       |
|-------------------------------------|-------------------------------------------------------|-----------------------------------------------|----------------------------------------------|--------------------------------------------------------------------------------------------|----------------------------------------------------------------------------------------------------|---------------------------------------------------------------------------------------------|---------------------|
|                                     |                                                       |                                               |                                              | Enterprise Navigator:                                                                      | Create Object                                                                                                    |                                                                                             | ×                   |
| Too<br>My C<br>My I<br>My I<br>My I | Notation<br>Q<br>Upload icon<br>Revert to<br>original | Original Name<br>Role<br>Class Type (Level 1) | Category<br>Meta Object                      | Finally, we have the names (instances) creation process a is the highest level             | he text fields for creat<br>b) of the object. We alv<br>at <b>Class Type (Level</b><br>el object at the <b>paren</b> t | ing our own unique<br>ways begin the object<br><b>1)</b> . This is because this<br>t level. |                     |
|                                     |                                                       | Description                                   |                                              |                                                                                            |                                                                                                    |                                                                                             |                     |
|                                     |                                                       | A part that something or so<br>same role.     | meone has the rights, rules, competencies, a | nd capabilities to perform. A resource and/ or a                                           | ctor may have a number of roles i.e. process ro                                                                        | ole, service role or application role and many actors may                                   | be assigned the     |
| l                                   |                                                       |                                               |                                              |                                                                                            |                                                                                                    |                                                                                             | * CLOSE             |
|                                     | _                                                     |                                               |                                              |                                                                                            |                                                                                                    |                                                                                             |                     |
|                                     | Tech                                                  | Platform                                      | Platform<br>Component<br>75 76 76 77 77 78   | latform<br>Service<br>29<br>79<br>10<br>10<br>10<br>10<br>10<br>10<br>10<br>10<br>10<br>10 |                                                                                                    |                                                                                             |                     |
|                                     |                                                       |                                               |                                              |                                                                                            | .,,,,,,,,,,,,,,,,,,,,,,,,,,,,,,,,,,,,,,                                                                                |                                                                                             | * CLOSE             |
|                                     |                                                       | 26704                                         | Process Report a Bug                         | 1 2<br>Need Help? Terms of Use Copyrij                                                     | Stereotype Admin                                                                                                    | Choose an Action 2021-01-12 07:26:14                                                        | 2021-01-12 07:26:14 |

v

| E                           | ENTERPR                      | ISE Searc                                     | h O TRENI                                | DS INDUSTRY I FAD REFERENCE CONTENT                                                                                                    | Software Tools               |
|-----------------------------|------------------------------|-----------------------------------------------|------------------------------------------|----------------------------------------------------------------------------------------------------|------------------------------|
|                             |                              |                                               |                                          | Enterprise Navigator: Create Object                                                                                                    | × —                          |
| Too<br>My (<br>My I<br>My I | Notation<br>Q<br>Upload icon | Original Name<br>Role<br>Class Type (Level 1) | Category<br>Meta Object                  | In the case that you have previously created any level 1 (parent) objects, they will be shown if you hover your mouse over the <b>arrow down</b> selector.                                                                                                    |                              |
| MyI                         | onginar                      | CREATE                                        | <br>hiopRole<br>Team Member              |                                                                                                    |                              |
|                             |                              | A part that something same role.              | or someone has the rights, rules, compet | tencies, and capabilities to perform. A resource and/ or actor may have a number of roles i.e. process role, service role or application role and many act                                                                                                    | ors may be assigned the      |
| I                           |                              |                                               |                                          |                                                                                                    |                              |
| I                           |                              |                                               |                                          |                                                                                                    |                              |
| I.                          |                              |                                               |                                          |                                                                                                    |                              |
|                             |                              |                                               | V0  🛄 00  🕑 C0                           |                                                                                                    | × CLOSE                      |
|                             | Tech                         | Platfor                                       | m Platform Component Device 76 77        | Form Compliance Rule 78 Vietform Rule 80 Vietform Media 91atform Compliance 82 Vietform 80 Vietform 80 Vietform 81 Vietform 82 Vietform 81 Vietform 82 Vietform 81 Vietform 82 Vietform 81 Vietform 82 Vietform 81 Vietform 82 Vietform 81 Vietform 82 Vietform 81 Vietform 82 Vietform 81 Vietform 82 Vietform 81 Vietform 82 Vietform 81 Vietform 82 Vietform 81 Vietform 82 Vietform 81 Vietform 81 |                              |
| l                           |                              |                                               |                                          |                                                                                                    | * CLOSE                      |
|                             |                              | 26                                            | 704 🖓 Process Repo                       | 1 2     Stereotype     Admin     Choose an Action     2021-01-12       ort a Bug     Need Help?     Terms of Use     Copyright     Privacy     GDPR Compliance                                                                                                    | 07:26:14 2021-01-12 07:26:14 |

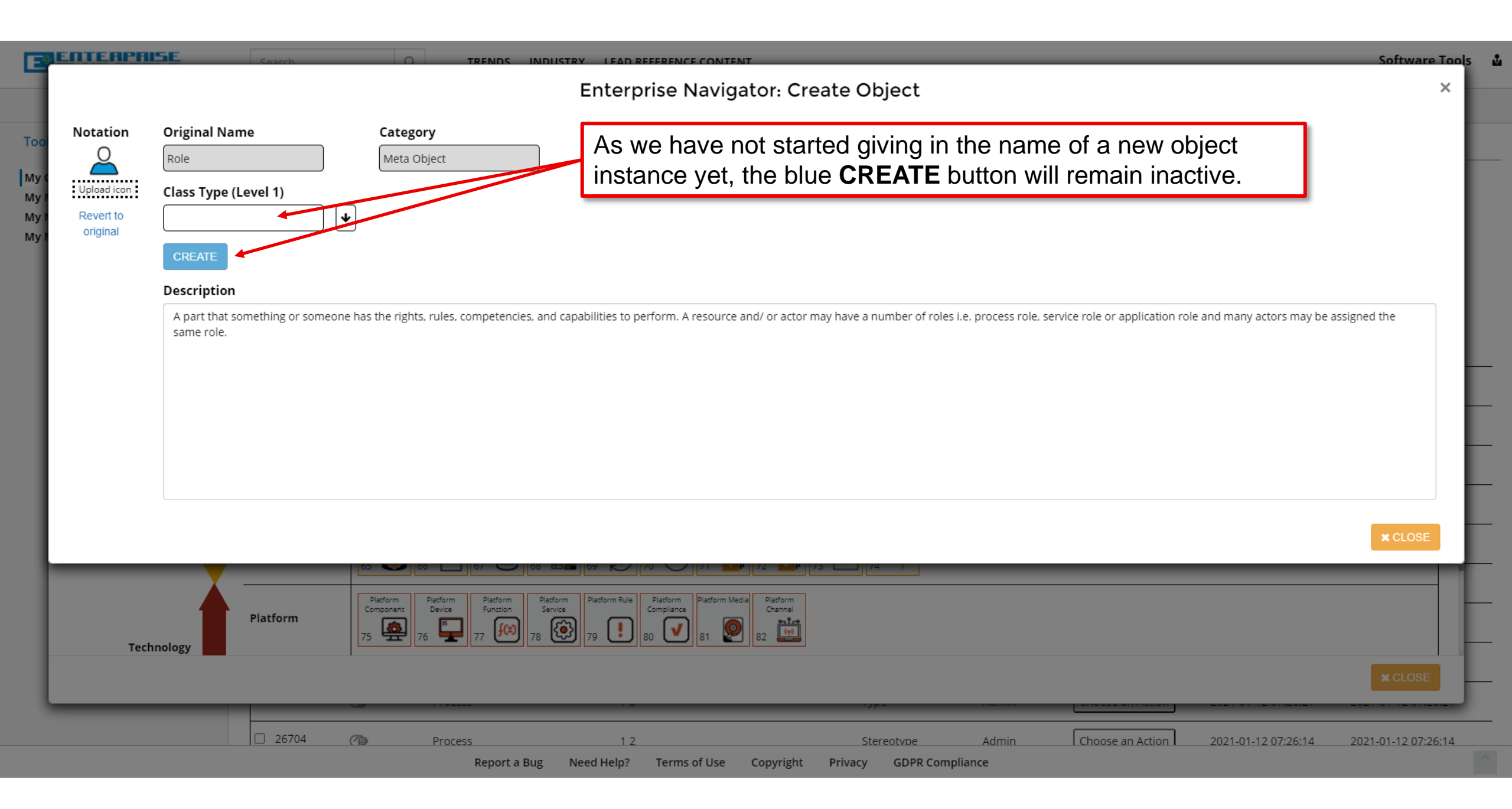

| E                                   | ENTERPR                                               | ISE Search                                              | OTREND                                                                                       | Enterprise Naviga                                                       | ator: Create Object                                                  |                                                                                       |                                | Software Tools<br>X |
|-------------------------------------|-------------------------------------------------------|---------------------------------------------------------|----------------------------------------------------------------------------------------------|-------------------------------------------------------------------------|----------------------------------------------------------------------|---------------------------------------------------------------------------------------|--------------------------------|---------------------|
| Too<br>My C<br>My I<br>My I<br>My I | Notation<br>Q<br>Upload icon<br>Revert to<br>original | Original Name<br>Role<br>Class Type (Level 1)<br>Father | Category<br>Meta Object                                                                      | For the sake of for the highes button has no                            | of this demonstration<br>t level parent object<br>w become active. C | n, let us use the name<br>. Notice how the <b>CRE</b><br>lick the <b>CREATE</b> butte | e <b>Father</b><br>ATE<br>on.  |                     |
|                                     |                                                       | Description<br>A part that something asame role.        | or someone has the rights, rules, compete                                                    | ncies, and capabilities to perform. A resource a                        | nd/ or actor may have a number of roles i.e                          | e. process role, service role or application role a                                   | and many actors may be assigne | d the               |
|                                     | Tecl                                                  | Platform                                                | n<br>Platform<br>Component<br>75<br>76<br>77<br>77<br>77<br>77<br>77<br>77<br>77<br>77<br>77 | m<br>Pietform<br>Service<br>78   79  79  70  70  70  70  70  70  70  70 | Platform<br>Channel<br>82                                            |                                                                                       |                                | * CLOSE             |
|                                     | -                                                     |                                                         | 704 (Process<br>Repor                                                                        | 1 2<br>I a Bug Need Help? Terms of Use                                  | Stereotype<br>Copyright Privacy GDPR Complia                         | Admin Choose an Action                                                                | 2021-01-12 07:26:14 202        | 21-01-12 07:26:14   |

|              | ENTERPR               | ISE Search                                            |                 | TREND                                         | The Father object      | EAD REFERENCE CONTENT<br>t has been successfully created                                               |                           |                                                    | Software Tools X |
|--------------|-----------------------|-------------------------------------------------------|-----------------|-----------------------------------------------|------------------------|----------------------------------------------------------------------------------------------------|---------------------------|----------------------------------------------------|------------------|
| Too<br>My (  | Notation              | Original Name<br>Role<br>Class Type (Level 1)         |                 | ategory<br>Meta Object<br>tereotype (Level 2) |                        |                                                                                                    |                           |                                                    |                  |
| My I<br>My I | Revert to<br>original | Father<br>CREATE                                      | •               | CREATE<br>New instance from pr                | edefined               | A short <b>information message</b><br>that will tell you whether or not t<br>was successfully created. | will pop up<br>the object |                                                    |                  |
| l            |                       | Description<br>A part that something or<br>same role. | someone has the | e rights, rules, compete                      | ncies, and capabilitie | Please note that you cannot cr<br>objects with the same name a<br>same object level.                   | reate 2<br>at the         | r application role and many actors may be assigned | the              |
| l            |                       |                                                       |                 |                                               |                        |                                                                                                    |                           |                                                    |                  |
| l            |                       |                                                       |                 |                                               |                        |                                                                                                    |                           | I                                                  | × CLOSE          |
|              | Tech                  | Platform                                              | Comp:           | 76 Transformer Punction Function Function     | n Service<br>78 💽 79   | Compliance<br>80 V 81 22 E                                                                             |                           |                                                    |                  |
| l            |                       |                                                       |                 |                                               |                        |                                                                                                    |                           |                                                    | * CLOSE          |
|              |                       | 2670                                                  | )4 (72)         | Process                                       | t a Bug Need He        | 1 2 Stereotype<br>elp? Terms of Use Copyright Privacy GDPR Complian                                    | Admin Choo                | ose an Action 2021-01-12 07:26:14 2021-            | 01-12 07:26:14   |

| ENTERPR                                                                  | ISE Search                                              | O TRENDS INDUSTRY LEAD REFERENCE                                                                         | CONTENT                                                                                                    | Software Tools                          |
|--------------------------------------------------------------------------|---------------------------------------------------------|----------------------------------------------------------------------------------------------------|----------------------------------------------------------------------------------------------------|-----------------------------------------|
|                                                                          |                                                         | Enterprise N                                                                                             | lavigator: Create Object                                                                                                    | ×                                       |
| Notation<br>Ay t<br>Upload icon<br>Ay t<br>Ny t<br>Revert to<br>original | Original Name<br>Role<br>Class Type (Level 1)<br>Father | Category Meta Object Stereotype (Level 2) CREATE New instance from predefined                            | Now you can begin creating level 2, 3, 4,<br>5 and 6 objects – which would then,<br>following the logical breakdown of our<br>family hierarchy structure, be Son,<br>Grandson, Great Grandson, etc. |                                         |
|                                                                          | Description                                             |                                                                                                    |                                                                                                    |                                         |
|                                                                          | same role.                                              |                                                                                                    |                                                                                                    |                                         |
|                                                                          |                                                         |                                                                                                    |                                                                                                    | × CLOSE                                 |
| Tech                                                                     | Platform                                                | Component     Device     Function     Service     Compliance       75     76     77     78     79     80 | 81 2 2 2 2 2 2 2 2 2 2 2 2 2 2 2 2 2 2 2                                                                                                    | * CLOSE                                 |
|                                                                          |                                                         |                                                                                                    |                                                                                                    |                                         |
|                                                                          | 26704                                                   | Process     1 2     Report a Bug Need Help? Terms of                                                     | Stereotype Admin Choose an Action                                                                                                    | 2021-01-12 07:26:14 2021-01-12 07:26:14 |

| E                                   | ENTERPRI                                              | Search                                                            | O TRENDS INDUSTRY I FAD REFERENCE                                   | CONTENT                                                                                                    | Software Tools                         |
|-------------------------------------|-------------------------------------------------------|-------------------------------------------------------------------|---------------------------------------------------------------------|----------------------------------------------------------------------------------------------------|----------------------------------------|
|                                     |                                                       |                                                                   | Enterprise N                                                        | avigator: Create Object                                                                                                    | ×                                      |
| Too<br>My (<br>My I<br>My I<br>My I | Notation<br>Q<br>Upload icon<br>Revert to<br>original | Original Name<br>Role<br>Class Type (Level 1)<br>Father<br>CREATE | CREATE                                                              | Again, you can use the <b>arrow down</b><br>selector to select any previously created<br>level 2 objects. In this case we haven't<br>created anything yet, so the list is empty.                                                                                                    |                                        |
|                                     |                                                       | Description                                                       |                                                                     |                                                                                                    |                                        |
| l                                   |                                                       | same role.                                                        | s the rights, rules, competencies, and capabilities to perform. Are | source and, or accor may have a number of forestile, processifore, service fore or application fore an                                                                                                    |                                        |
|                                     |                                                       |                                                                   |                                                                     |                                                                                                    |                                        |
|                                     |                                                       |                                                                   |                                                                     |                                                                                                    |                                        |
| ı                                   |                                                       |                                                                   |                                                                     |                                                                                                    |                                        |
| ı                                   |                                                       |                                                                   |                                                                     |                                                                                                    |                                        |
|                                     |                                                       |                                                                   |                                                                     |                                                                                                    | * CLOSE                                |
| ľ                                   | Tech                                                  | nology                                                            | Component Device Function Service 79 10 Compliance 80 V             | 81 Reference State State |                                        |
| l                                   |                                                       |                                                                   |                                                                     |                                                                                                    | * CLOSE                                |
|                                     |                                                       | 26704 (7                                                          | Process 1.2                                                         | Stereotype Admin Choose an Action 2                                                                                                    | 021-01-12 07:26:14 2021-01-12 07:26:14 |
|                                     |                                                       |                                                                   | Report a Bug Need Help? Terms of                                    | f Use Copyright Privacy GDPR Compliance                                                                                                    |                                        |

| Зептенен | ISE Search                                                                                                    | Enterprise Na                                                                                                    | Software T<br>avigator: Create Object                                                                                                    |
|----------|----------------------------------------------------------------------------------------------------|----------------------------------------------------------------------------------------------------|----------------------------------------------------------------------------------------------------|
| Notation | Original Name<br>Role<br>Class Type (Level 1)<br>Father ↓<br>CREATE<br>Description<br>A part that something or someone has<br>same role. | Category   Meta Object   Stereotype (Level 2)   CREATE   New instance from predefined                                 | <ul> <li>Finally, you can also use the New instance from predefined objects function.</li> <li>This is a very useful tool that quickly enables you to access predefined object examples at each subsequent level (i.e. level 2, 3, 4, 5 and 6).</li> <li>These are pre-generated object examples that you can use if you are ever in doubt, or simply seek some inspiration as to what to call your objects.</li> </ul> |
|          |                                                                                                    |                                                                                                    | * CLOSE                                                                                                    |
| Tec      | hnology Platform 75                                                                                                    | Component     Device     Function     Service     Complance       5     76     77     100     78     79     80     80 |                                                                                                    |

| E+                                  | ENTERPRI                                         | ISE Search                                              |                                                                                                    | ERENCE CONTENT                                                                                 | Software Tools                                 |
|-------------------------------------|--------------------------------------------------|---------------------------------------------------------|----------------------------------------------------------------------------------------------------|------------------------------------------------------------------------------------------------|------------------------------------------------|
|                                     |                                                  |                                                         | Enterpri                                                                                                    | se Navigator: Create Object                                                                    | × —                                            |
| Too<br>My (<br>My I<br>My I<br>My I | Notation<br>Upload icon<br>Revert to<br>original | Original Name<br>Role<br>Class Type (Level 1)<br>Father | Category<br>Meta Object<br>Stereotype (Level 2)<br>Son<br>CREATE<br>New instance from predefined                                                    | Call the object on the 2 <sup>nd</sup> level <b>Son</b> .<br>Click the <b>CREATE</b> button.   |                                                |
|                                     |                                                  | Description                                             |                                                                                                    |                                                                                                |                                                |
|                                     |                                                  | same role.                                              | e has the rights, rules, competencies, and capabilities to perio                                                                                    | orm. A resource and, or actor may have a number of roles i.e. process role, service role of ap |                                                |
| l                                   |                                                  |                                                         |                                                                                                    |                                                                                                |                                                |
| I.                                  |                                                  |                                                         |                                                                                                    |                                                                                                |                                                |
|                                     |                                                  |                                                         |                                                                                                    |                                                                                                | * CLOSE                                        |
| ľ                                   | Tech                                             | Platform                                                | Component         Device         Function         Service         Co           75         76         77         77         78         79         80 | mplance<br>81  82  82                                                                          |                                                |
| l                                   |                                                  |                                                         |                                                                                                    |                                                                                                | * CLOSE                                        |
|                                     |                                                  | 26704                                                   | Process 1 2                                                                                                    | Stereotype Admin Choose an                                                                     | Action 2021-01-12 07:26:14 2021-01-12 07:26:14 |
|                                     |                                                  |                                                         | Report a Bug Need Help?                                                                                                    | Terms of Use Copyright Privacy GDPR Compliance                                                 |                                                |

| TENTERPR | Search Search                                                     |                                                                                               | Enterprise Navigator: Create Object                                   |                                                                                                    | Software Tools<br>× |
|----------|-------------------------------------------------------------------|-----------------------------------------------------------------------------------------------|-----------------------------------------------------------------------|----------------------------------------------------------------------------------------------------|---------------------|
| Notation | Original Name<br>Role<br>Class Type (Level 1)<br>Father<br>CREATE | Category<br>Meta Object<br>Stereotype (Level 2)<br>✓ CREATE<br>New instance from predefined   | Type (Level 3) CREATE New instance from predefined                    | We have now arrived at object level 3 (the <b>type</b> level), and you can continue your object creation process as you see fit. |                     |
|          | A part that something or some same role.                          | eone has the rights, rules, competencies, and capa                                            | abilities to perform. A resource and/ or actor may have a number of r | oles i.e. process role, service role or application role and many actors may be assigne                                          | d the               |
| Tech     | Platform                                                          | Component<br>75<br>76<br>77<br>77<br>77<br>77<br>77<br>77<br>77<br>77<br>77<br>78<br>78<br>78 | 79 20 20 21 21 22 20 20 20 20 20 20 20 20 20 20 20 20                 |                                                                                                    | × CLOSE             |
|          | 26704                                                             | Process<br>Report a Bug Ne                                                                    | 1 2 Stereotype<br>eed Help? Terms of Use Copyright Privacy GDPR C     | Admin Choose an Action 2021-01-12 07:26:14 202                                                                                   | 21-01-12 07:26:14   |

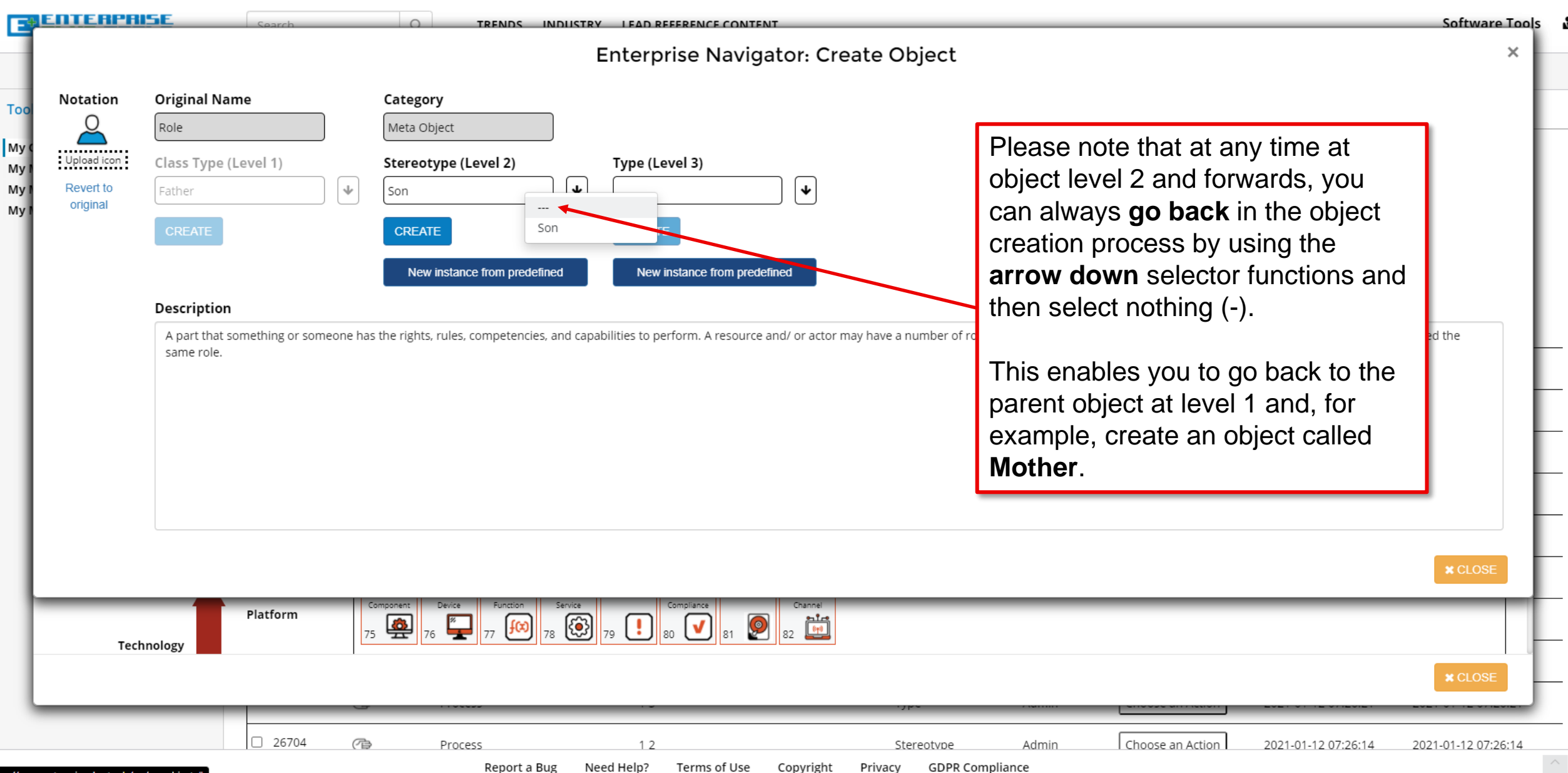

| E                            | ENTERPR                              | ISE                            | Search                |                                                                                                    | NDUSTRY LEAD RE                                       | FERENCE CONTENT                                                           |                                   |                           |                            |                             | Software Tool       | 5 |
|------------------------------|--------------------------------------|--------------------------------|-----------------------|----------------------------------------------------------------------------------------------------|-------------------------------------------------------|---------------------------------------------------------------------------|-----------------------------------|---------------------------|----------------------------|-----------------------------|---------------------|---|
| -                            |                                      |                                |                       |                                                                                                    | Enterpr                                               | rise Navigator: Cre                                                       | ate Object                        |                           |                            |                             | ×                   |   |
| Тоо                          | Notation                             | Original Name                  |                       | Category<br>Meta Object                                                                              | ן                                                     |                                                                           |                                   |                           |                            |                             |                     |   |
| My (<br>My I<br>My I<br>My I | Upload icon<br>Revert to<br>original | Class Type (Lev<br>Mother      | vel 1)                |                                                                                                    | 5                                                     | You can now c<br>object at level                                          | reate anothe<br>1.                | er (new)                  |                            |                             |                     |   |
|                              |                                      | Description                    |                       |                                                                                                    |                                                       |                                                                           |                                   |                           |                            |                             |                     |   |
|                              |                                      | A part that some<br>same role. | ething or someone has | s the rights, rules, competencies                                                                    | and capabilities to per                               | rform. A resource and/ or actor m                                         | ay have a number of roles i.      | .e. process role, service | e role or application role | and many actors may be assi | gned the            |   |
|                              |                                      |                                |                       |                                                                                                    |                                                       |                                                                           |                                   |                           |                            |                             |                     |   |
|                              |                                      |                                |                       |                                                                                                    |                                                       |                                                                           |                                   |                           |                            |                             |                     |   |
|                              |                                      |                                |                       |                                                                                                    |                                                       |                                                                           |                                   |                           |                            |                             |                     |   |
|                              |                                      |                                |                       |                                                                                                    |                                                       |                                                                           |                                   |                           |                            |                             |                     |   |
|                              |                                      |                                |                       |                                                                                                    |                                                       |                                                                           |                                   |                           |                            |                             | * CLOSE             |   |
| 1                            | _                                    | <b>—</b> —                     | 05                    |                                                                                                    | 09 KV /                                               |                                                                           |                                   |                           |                            |                             |                     |   |
|                              | Tech                                 | hnology F                      | latform 75            | Platform<br>component     Platform<br>Device     Platform<br>Function       5     76     77     f(x) | Platform<br>Service     Platform Rule       78     79 | Platform Media Platform Compliance 010 010 010 010 010 010 010 010 010 01 |                                   |                           |                            |                             |                     |   |
| l                            |                                      |                                |                       |                                                                                                    |                                                       |                                                                           | مىلاد.                            |                           |                            |                             | * CLOSE             | - |
|                              |                                      |                                | 26704 (72)            | Process<br>Report a Bi                                                                               | 1 2<br>Jg Need Help?                                  | Terms of Use Copyright                                                    | Stereotype<br>Privacy GDPR Compli | Admin Í                   | Choose an Action           | 2021-01-12 07:26:14         | 2021-01-12 07:26:14 | ^ |

| <b>ENTERPR</b> | ISE Search                                                                       | O TRENDS IND                                                                                     | DUSTRY LEAD REFERENCE CONTENT                                                                 |                                                                                                    | Software Tools |
|----------------|----------------------------------------------------------------------------------|--------------------------------------------------------------------------------------------------|-----------------------------------------------------------------------------------------------|----------------------------------------------------------------------------------------------------|----------------|
|                |                                                                                  |                                                                                                  | Enterprise Navigator: C                                                                       | reate Object                                                                                                    | ×              |
| Notation       | Original Name<br>Role<br>Class Type (Level 1)<br>Father<br>CREATE<br>Description | Category<br>Meta Object<br>Stereotype (Level 2)<br>Son<br>CREATE<br>New instance from predefined | Type (Level 3)         Grandson         CREATE         d         New instance from predefined | At level 3, we will create the final<br><b>Grandson</b> object. You can now use<br>the <b>CLOSE</b> functions (twice) to shut<br>down the object creation windows,<br>and return to the <b>My Objects</b> user<br>interface page. |                |
|                | same role.                                                                       | as are rights, rules, competencies, an                                                           | na capaonities to perform. A resource and/ of acto                                            | a may have a number of roles i.e. process role, service role of application role and many actors may be assig                                                                                                    | neo ure        |
| Tech           | Platform                                                                         | Component Device Function Se<br>75 76 77 77 78 78                                                | Service Compliance Channel<br>29 29 80 21 81 22 22                                            |                                                                                                    | * CLOSE        |
|                | 26704                                                                            | Process                                                                                          | 12                                                                                            | Stereotype Admin Choose an Action 2021-01-12 07:26:14                                                                                                    | <b>×</b> CLOSE |

| EPEUS.TOOLS                         | Search         | Q                | TRENDS INDUSTRY              | LEAD REFERENCE C  | ONTENT                 |                 |                   |                        |                     | Software Tools      | • |
|-------------------------------------|----------------|------------------|------------------------------|-------------------|------------------------|-----------------|-------------------|------------------------|---------------------|---------------------|---|
|                                     | Tools / Object | s                |                              |                   |                        |                 |                   |                        |                     |                     |   |
| Fools                               | My Objects     |                  |                              |                   |                        |                 |                   |                        |                     |                     |   |
| My Objects                          |                |                  |                              |                   |                        |                 |                   |                        |                     |                     |   |
| My Maps<br>My Models<br>My Matrices | + Create Obje  | Add t            | o User Group 🖺 Export Object | d Delete selec    | cted 2 Refresh         |                 | As you o          | an see, the            | 3 newly             |                     |   |
| my matrices                         | Show Only: Sel | ect Object Class | Show Layer: Select Ol        | oject Layer       | Show Library: Select L | ibrary          | created of the ta | objects is list<br>ble | ted at the top      |                     |   |
|                                     | Q Search fo    | r anything       |                              |                   |                        | / L             |                   |                        |                     |                     |   |
|                                     | My Objects     |                  |                              |                   | _ /                    |                 |                   |                        |                     |                     |   |
|                                     | DID            | Notation         | Object Name                  | Custom Name       |                        | Object Class    | Username          | Action                 | Created             | Last Modified       |   |
|                                     | 26913          | 2                | Role                         | Grandson          |                        | Туре            | Admin             | Choose an Action       | 2021-01-18 10:44:13 | 2021-01-18 10:44:13 | - |
|                                     | 26912          | 2                | Role                         | Son               |                        | Stereotype      | Admin             | Choose an Action       | 2021-01-18 10:38:00 | 2021-01-18 10:38:00 | - |
|                                     | 26911          | 2                | Role                         | Father            |                        | Class Type      | Admin             | Choose an Action       | 2021-01-18 10:17:14 | 2021-01-18 10:17:14 | _ |
|                                     | 26780          |                  | Application/System Report    | Application Oper  | rational Report        | Stereotype      | Admin             | Choose an Action       | 2021-01-14 09:54:52 | 2021-01-14 09:54:52 | _ |
|                                     | 26779          | 5                | Application/System Report    | Application/Syste | em Report Level 1a     | Class Type      | Admin             | Choose an Action       | 2021-01-14 09:54:48 | 2021-01-14 09:54:48 | _ |
|                                     | 26778          | 5                | Application/System Report    | Application Score | ecard                  | Stereotype      | Admin             | Choose an Action       | 2021-01-14 09:54:32 | 2021-01-14 09:54:32 | _ |
|                                     | 26777          | 5                | Application/System Report    | Application/Syste | em Report Level 1      | Class Type      | Admin             | Choose an Action       | 2021-01-14 09:54:27 | 2021-01-14 09:54:27 | _ |
|                                     | 26707          | Ē                | Process                      | 1 56              |                        | Sub-subtype     | Admin             | Choose an Action       | 2021-01-12 07:26:41 | 2021-01-12 07:37:31 | _ |
|                                     | 26708          | (P)              | Process                      | 16                |                        | Sub-sub-subtype | Admin             | Choose an Action       | 2021-01-12 07:26:48 | 2021-01-12 07:26:48 |   |

Report a Bug Need Help? Terms of Use Copyright Privacy GDPR Compliance

| PLUS.TOOLS                                        | Search                                                                                                    | C        | TRENDS INDUSTRY           | LEAD REFERENCE CONTENT             |                 |          |                                         |                                     | Software Tools      |
|---------------------------------------------------|----------------------------------------------------------------------------------------------------|----------|---------------------------|------------------------------------|-----------------|----------|-----------------------------------------|-------------------------------------|---------------------|
|                                                   | Tools / Objec                                                                                                    | ts       |                           |                                    |                 |          |                                         |                                     |                     |
| ools                                              | My Objects                                                                                                    |          |                           |                                    |                 |          |                                         |                                     |                     |
| ባy Objects<br>ባy Maps<br>ባy Models<br>ባy Matrices | + Create Object → Add to User Group Export Object Image: Comparison of the comparison of the comparison of the comparison of the comparison of the comparison of the comparison of the composition of the composition of the |          |                           |                                    |                 |          |                                         | i can now<br>ture of the<br>n View. |                     |
|                                                   |                                                                                                    | Notation | Object Name               | Custom Name                        | Object Class    | Username | Action                                  | Created                             | Last Modified       |
|                                                   | 26913                                                                                                    | 2        | Role                      | Grandson                           | Туре            | Admin    | Choose an Artion                        | 2021-01-18 10:44:13                 | 2021-01-18 10:44:13 |
|                                                   | 26912                                                                                                    | 2        | Role                      | Son                                | Stereotype      | Admin    | Choose an Action<br>Edit Object         | 2021-01-18 10:38:00                 | 2021-01-18 10:38:00 |
|                                                   | 26911                                                                                                    | 2        | Role                      | Father                             | Class Type      | Admin    | Add to User Group<br>Move to User Group | 2021-01-18 10:17:14                 | 2021-01-18 10:17:14 |
|                                                   | 26780                                                                                                    | 5        | Application/System Report | Application Operational Report     | Stereotype      | Admin    | Object Usage<br>Decomposition View      | 2021-01-14 09:54:52                 | 2021-01-14 09:54:52 |
|                                                   | 26779                                                                                                    | 5        | Application/System Report | Application/System Report Level 1a | Class Type      | Admin    | Possible Relationships<br>Delete Object | 2021-01-14 09:54:48                 | 2021-01-14 09:54:48 |
|                                                   | 26778                                                                                                    | 5        | Application/System Report | Application Scorecard              | Stereotype      | Admin    | Choose an Action                        | 2021-01-14 09:54:32                 | 2021-01-14 09:54:32 |
|                                                   | 26777                                                                                                    | 5        | Application/System Report | Application/System Report Level 1  | Class Type      | Admin    | Choose an Action                        | 2021-01-14 09:54:27                 | 2021-01-14 09:54:27 |
|                                                   | 26707                                                                                                    | Ē        | Process                   | 1 56                               | Sub-subtype     | Admin    | Choose an Action                        | 2021-01-12 07:26:41                 | 2021-01-12 07:37:31 |
|                                                   | 26708                                                                                                    | (Ē       | Process                   | 16                                 | Sub-sub-subtype | Admin    | Choose an Action                        | 2021-01-12 07:26:48                 | 2021-01-12 07:26:48 |

|              | Instance Name: Grandson | O TRENDS IN          | NDUSTRY LEAD REFERENCE CONTENT |                   |                       | Software To               |
|--------------|-------------------------|----------------------|--------------------------------|-------------------|-----------------------|---------------------------|
| 00           | Class Type (Level 1)    | Stereotype (Level 2) | Type (Level 3)                 | Subtype (Level 4) | Sub-subtype (Level 5) | Sub-sub-subtype (Level 6) |
| ny C<br>ny P | Sather                  |                      |                                |                   |                       |                           |
| ly P<br>ly P |                         | Son                  |                                |                   |                       |                           |
|              |                         |                      | Srandson                       |                   |                       |                           |

| My Objects |          |                        |           |                                    |                 |          |                  |                     |                     |
|------------|----------|------------------------|-----------|------------------------------------|-----------------|----------|------------------|---------------------|---------------------|
| 🗆 ID       | Notation | Object Name            | Tho       | biost Decompositio                 |                 | Username | Action           | Created             | Last Modified       |
| 26913      | 2        | Role                   | (from     | level 1 to level 6 in              | cluded).        | Admin    | Choose an Action | 2021-01-18 10:44:13 | 2021-01-18 10:44:13 |
| 26912      | 2        | Role                   | ,         | Son                                | Stereotype      | Admin    | Choose an Action | 2021-01-18 10:38:00 | 2021-01-18 10:38:00 |
| 26911      | 2        | Role                   |           | Father                             | Class Type      | Admin    | Choose an Action | 2021-01-18 10:17:14 | 2021-01-18 10:17:14 |
| 26780      | <b>V</b> | Application/System     | Report    | Application Operational Report     | Stereotype      | Admin    | Choose an Action | 2021-01-14 09:54:52 | 2021-01-14 09:54:52 |
| 26779      | <b>V</b> | Application/System     | Report    | Application/System Report Level 1a | Class Type      | Admin    | Choose an Action | 2021-01-14 09:54:48 | 2021-01-14 09:54:48 |
| 26778      | <b>.</b> | Application/System     | Report    | Application Scorecard              | Stereotype      | Admin    | Choose an Action | 2021-01-14 09:54:32 | 2021-01-14 09:54:32 |
| 26777      | <b>.</b> | Application/System     | Report    | Application/System Report Level 1  | Class Type      | Admin    | Choose an Action | 2021-01-14 09:54:27 | 2021-01-14 09:54:27 |
| 26707      | Ē        | Process                |           | 1 56                               | Sub-subtype     | Admin    | Choose an Action | 2021-01-12 07:26:41 | 2021-01-12 07:37:31 |
| 26708      | (Ŧ¢      | Process<br>Report - Pr | in Nord I | 16                                 | Sub-sub-subtype | Admin    | Choose an Action | 2021-01-12 07:26:48 | 2021-01-12 07:26:48 |

ŵ

| Tools / Of                                                                                                    | bjects               |                                                                                                    |                                                                                                    |                                                                                                 |                                                             |                                                                                                    |                                                                                                    |                                                                                                    |
|----------------------------------------------------------------------------------------------------|----------------------|----------------------------------------------------------------------------------------------------|----------------------------------------------------------------------------------------------------|-------------------------------------------------------------------------------------------------|-------------------------------------------------------------|----------------------------------------------------------------------------------------------------|----------------------------------------------------------------------------------------------------|----------------------------------------------------------------------------------------------------|
| My Objects                                                                                                    | 5                    |                                                                                                    |                                                                                                    |                                                                                                 |                                                             |                                                                                                    |                                                                                                    |                                                                                                    |
| + Create<br>Show Only:                                                                                              | Object 🗲 Add         | to User Group Export Object                                                                                                    | Delete selected CRefresh                                                                                                    | Library                                                                                         |                                                             |                                                                                                    |                                                                                                    |                                                                                                    |
| Q Searce                                                                                                    | th for anything      | In this v<br>all the c                                                                                                    | vindow, you can get<br>bjects that you have                                                                                                    | an overviev<br>created.                                                                         | v of                                                        |                                                                                                    |                                                                                                    |                                                                                                    |
| DID                                                                                                    | Notation             | Object Name                                                                                                    | Custom Name                                                                                                    | Object Class                                                                                    | Username                                                    | Action                                                                                                    | Created                                                                                                    | Last Modified                                                                                                    |
| 26913                                                                                                    | 2                    | Role                                                                                                    | Grandson                                                                                                    | Туре                                                                                            | Admin                                                       | Choose an Action                                                                                                    | 2021-01-18 10:44:13                                                                                                    | 2021-01-18 10:44:13                                                                                                    |
|                                                                                                    |                      |                                                                                                    |                                                                                                    |                                                                                                 |                                                             |                                                                                                    |                                                                                                    |                                                                                                    |
| 26912                                                                                                    | 2                    | Role                                                                                                    | Son                                                                                                    | Stereotype                                                                                      | Admin                                                       | Choose an Action                                                                                                    | 2021-01-18 10:38:00                                                                                                    | 2021-01-18 10:38:00                                                                                                    |
| <ul><li>26912</li><li>26911</li></ul>                                                                               | <b>2</b>             | Role                                                                                                    | Son<br>Father                                                                                                    | Stereotype<br>Class Type                                                                        | Admin<br>Admin                                              | Choose an Action                                                                                                    | 2021-01-18 10:38:00<br>2021-01-18 10:17:14                                                                                                    | 2021-01-18 10:38:00                                                                                                    |
| <ul> <li>26912</li> <li>26911</li> <li>26780</li> </ul>                                                             | <u>≙</u><br><u>≧</u> | Role<br>Role<br>Application/System Report                                                                                                    | Son<br>Father<br>Application Operational Report                                                                                                    | Stereotype<br>Class Type<br>Stereotype                                                          | Admin<br>Admin<br>Admin                                     | Choose an Action<br>Choose an Action<br>Choose an Action                                                                                                    | 2021-01-18 10:38:00<br>2021-01-18 10:17:14<br>2021-01-14 09:54:52                                                                                             | 2021-01-18 10:38:00<br>2021-01-18 10:17:14<br>2021-01-14 09:54:52                                                                                             |
| <ul> <li>26912</li> <li>26911</li> <li>26780</li> <li>26779</li> </ul>                                              | ≗<br>≗<br>           | Role Application/System Report Application/System Report                                                                                                    | Son<br>Father<br>Application Operational Report<br>Application/System Report Level 1a                                                                                                    | Stereotype<br>Class Type<br>Stereotype<br>Class Type                                            | Admin<br>Admin<br>Admin<br>Admin                            | Choose an Action<br>Choose an Action<br>Choose an Action<br>Choose an Action                                                                                                    | 2021-01-18 10:38:00<br>2021-01-18 10:17:14<br>2021-01-14 09:54:52<br>2021-01-14 09:54:48                                                                      | 2021-01-18 10:38:00<br>2021-01-18 10:17:14<br>2021-01-14 09:54:52<br>2021-01-14 09:54:48                                                                      |
| <ul> <li>26912</li> <li>26911</li> <li>26780</li> <li>26779</li> <li>26778</li> </ul>                               |                      | Role Role Application/System Report Application/System Report Application/System Report                                                                                   | Son Father Application Operational Report Application/System Report Level 1a Application Scorecard                                                                                        | Stereotype<br>Class Type<br>Stereotype<br>Class Type<br>Stereotype                              | Admin<br>Admin<br>Admin<br>Admin<br>Admin                   | Choose an Action<br>Choose an Action<br>Choose an Action<br>Choose an Action<br>Choose an Action                                                                                                    | 2021-01-18 10:38:00<br>2021-01-18 10:17:14<br>2021-01-14 09:54:52<br>2021-01-14 09:54:48<br>2021-01-14 09:54:32                                               | 2021-01-18 10:38:00<br>2021-01-18 10:17:14<br>2021-01-14 09:54:52<br>2021-01-14 09:54:48<br>2021-01-14 09:54:32                                               |
| <ul> <li>26912</li> <li>26911</li> <li>26780</li> <li>26779</li> <li>26778</li> <li>26777</li> </ul>                |                      | Role         Role         Application/System Report         Application/System Report         Application/System Report         Application/System Report                 | Son         Father         Application Operational Report         Application/System Report Level 1a         Application Scorecard         Application/System Report Level 1              | Stereotype<br>Class Type<br>Stereotype<br>Class Type<br>Stereotype<br>Class Type                | Admin<br>Admin<br>Admin<br>Admin<br>Admin<br>Admin          | Choose an Action<br>Choose an Action<br>Choose an Action<br>Choose an Action<br>Choose an Action<br>Choose an Action                                                                                                    | 2021-01-18 10:38:00<br>2021-01-18 10:17:14<br>2021-01-14 09:54:52<br>2021-01-14 09:54:48<br>2021-01-14 09:54:32<br>2021-01-14 09:54:27                        | 2021-01-18 10:38:00<br>2021-01-18 10:17:14<br>2021-01-14 09:54:52<br>2021-01-14 09:54:48<br>2021-01-14 09:54:32<br>2021-01-14 09:54:27                        |
| <ul> <li>26912</li> <li>26911</li> <li>26780</li> <li>26779</li> <li>26778</li> <li>26777</li> <li>26707</li> </ul> |                      | Role         Role         Application/System Report         Application/System Report         Application/System Report         Application/System Report         Process | Son         Father         Application Operational Report         Application/System Report Level 1a         Application Scorecard         Application/System Report Level 1         1 56 | Stereotype<br>Class Type<br>Stereotype<br>Class Type<br>Stereotype<br>Class Type<br>Sub-subtype | Admin<br>Admin<br>Admin<br>Admin<br>Admin<br>Admin<br>Admin | Choose an Action         Choose an Action         Choose an Action         Choose an Action         Choose an Action         Choose an Action         Choose an Action         Choose an Action         Choose an Action         Choose an Action         Choose an Action         Choose an Action | 2021-01-18 10:38:00<br>2021-01-18 10:17:14<br>2021-01-14 09:54:52<br>2021-01-14 09:54:48<br>2021-01-14 09:54:32<br>2021-01-14 09:54:27<br>2021-01-12 07:26:41 | 2021-01-18 10:38:00<br>2021-01-18 10:17:14<br>2021-01-14 09:54:52<br>2021-01-14 09:54:48<br>2021-01-14 09:54:32<br>2021-01-14 09:54:27<br>2021-01-12 07:37:31 |

TRENDS INDUSTRY LEAD REFERENCE CONTENT

EPENTERPRISE PLUS.TOOLS

Q

Search

### Software Tools 🛛 🚨

| E    | ENTERPRISE<br>PLUS.TOOLS | Search Q TRENDS INDUSTRY LEAD REFERENCE CONTENT                                             |                     | Software Tools      | * |
|------|--------------------------|---------------------------------------------------------------------------------------------|---------------------|---------------------|---|
|      |                          | Tools / Objects                                                                             |                     |                     |   |
| Тоо  | s                        | My Objects                                                                                  |                     |                     |   |
| May  | Dhiosts                  |                                                                                             |                     |                     |   |
|      | Jujects                  |                                                                                             |                     |                     |   |
| My   | Maps                     | + Create Object → Add to User Group 🗈 Export Object 🥒 Delete selected 😂 Refresh             |                     |                     |   |
| My N | Models                   |                                                                                             |                     |                     |   |
| My N | <b>Matrices</b>          | Show Only: Select Object Class Show Layer: Select Object Layer Show Library: Select Library |                     |                     |   |
|      |                          | Q Search for anything                                                                       |                     |                     |   |
|      | From within the          | user interface of the objects, you also have access to other convenient functions           |                     |                     |   |
|      |                          | user internace of the objects, you also have access to other convention functions,          |                     |                     |   |
|      | such as:                 |                                                                                             |                     |                     | - |
|      |                          |                                                                                             | reated              | Last Modified       |   |
|      | Create Ob                | ject (allows you to create a new object directly without moving away from this – –          |                     |                     | - |
|      | ν.                       |                                                                                             | 2021-01-18 10:44:13 | 2021-01-18 10:44:13 |   |

- page).
- Add to User Group (convenient function to add objects to other user groups when multiple objects has been selected from the object list).
- **Export Objects** (allows you to export your entire list of objects in different formats).
- Delete Selected (allows you to delete a range of selected objects). •
- **Refresh** (refreshes the contents of the table, not the web page).

| 26778 | <b>.</b> | Application/System Report    | Application Scorecard              | Stereotype      | Admin | Choose an Action | 2021-01-14 09:54:32 | 2021-01-14 09:54:32 |
|-------|----------|------------------------------|------------------------------------|-----------------|-------|------------------|---------------------|---------------------|
| 26777 | 5        | Application/System Report    | Application/System Report Level 1  | Class Type      | Admin | Choose an Action | 2021-01-14 09:54:27 | 2021-01-14 09:54:27 |
| 26707 | Ē        | Process                      | 1 56                               | Sub-subtype     | Admin | Choose an Action | 2021-01-12 07:26:41 | 2021-01-12 07:37:31 |
| 26708 | (Ē       | Process<br>Report a Bug Need | 16<br>Heln? Terms of Use Convright | Sub-sub-subtype | Admin | Choose an Action | 2021-01-12 07:26:48 | 2021-01-12 07:26:48 |

2021-01-18 10:38:00

2021-01-18 10:17:14

2021-01-14 09:54:52

2021-01-14 09:54:48

2021-01-18 10:38:00

2021-01-18 10:17:14

2021-01-14 09:54:52

2021-01-14 09:54:48

| E PLUS. TOOLS                                     | Image: Subject Subject                         | Software Tools 🏻 🎍           |                                    |                                  |          |                  |                     |                     |  |
|---------------------------------------------------|----------------------------------------------------------------------------------------------------|------------------------------|------------------------------------|----------------------------------|----------|------------------|---------------------|---------------------|--|
|                                                   | Tools / Objects                                                                                                    |                              |                                    |                                  |          |                  |                     |                     |  |
| Tools                                             | My Objects                                                                                                    |                              |                                    |                                  |          |                  |                     |                     |  |
| My Objects<br>My Maps<br>My Models<br>My Matrices | + Create Object       → Add to User Group                                                                                                    |                              |                                    |                                  |          |                  |                     |                     |  |
|                                                   | Subtype U Sub-subtype Sub-subtype Subtype Sub-subtype Subtype Subtype Subtype Sub-subtype Subtype Subt | Object Name                  | Custom Name                        | Object Class                     | Username | Action           | Created             | Last Modified       |  |
|                                                   | □ 26912 <b>0</b>                                                                                                    | Role                         | Grandson                           | Type                             | Admin    | Choose an Action | 2021-01-18 10:44:13 | 2021-01-18 10:44:13 |  |
|                                                   | □ 26911 <b>▲</b>                                                                                                    | Role                         | Father                             | Class Type                       | Admin    | Choose an Action | 2021-01-18 10:17:14 | 2021-01-18 10:17:14 |  |
| You can filter                                    | by objects by <b>cl</b> a                                                                                                    | ass (their levels 1          | -6).                               | Stereotype                       | Admin    | Choose an Action | 2021-01-14 09:54:52 | 2021-01-14 09:54:52 |  |
|                                                   | 26779                                                                                                    | Application/System Report    | Application/System Report Level 1a | Class Type                       | Admin    | Choose an Action | 2021-01-14 09:54:48 | 2021-01-14 09:54:48 |  |
|                                                   | 26778                                                                                                    | Application/System Report    | Application Scorecard              | Stereotype                       | Admin    | Choose an Action | 2021-01-14 09:54:32 | 2021-01-14 09:54:32 |  |
|                                                   | 26777                                                                                                    | Application/System Report    | Application/System Report Level 1  | Class Type                       | Admin    | Choose an Action | 2021-01-14 09:54:27 | 2021-01-14 09:54:27 |  |
|                                                   | 26707 🕝                                                                                                    | Process                      | 1 56                               | Sub-subtype                      | Admin    | Choose an Action | 2021-01-12 07:26:41 | 2021-01-12 07:37:31 |  |
|                                                   | □ 26708 (音                                                                                                    | Process<br>Report a Bug Need | 1 6                                | Sub-sub-subtype Privacy GDPR Com | Admin    | Choose an Action | 2021-01-12 07:26:48 | 2021-01-12 07:26:48 |  |

| + | EI | ITE |    | H | SE  |
|---|----|-----|----|---|-----|
|   | ΡL |     | .т |   | . 5 |

Q

### Tools / Objects Tools My Objects My Objects My Maps Add to User Group 🖺 Export Object Delete selected 2 Refresh + Create Object My Models My Matrices Show Library: Select Library Show Only: Select Object Class Show Layer: Select Object Layer Show All Business Layer **Q** Search for anything... - Value - Business Competency My Objects - Business Service - Business Process Information Layer Last Modified Notation Object Name **Object Class** Action Username Created - Application - Data 2 26913 Admin Choose an Action Role Туре 2021-01-18 10:44:13 2021-01-18 10:44:13 Technology Layer - Platform 2 26912 Role Stereotype Admin Choose an Action 2021-01-18 10:38:00 2021-01-18 10:38:00 - Infrastructure 0 26911 Role Father Class Type Admin Choose an Action 2021-01-18 10:17:14 2021-01-18 10:17:14 26780 You can filter by object layers and sublayers. Choose an Action Admin 2021-01-14 09:54:52 2021-01-14 09:54:52 otype 26779 Application/System Report Admin Choose an Action Application/System Report Level 1a Class Type 2021-01-14 09:54:48 2021-01-14 09:54:48 -26778 Choose an Action Application/System Report Application Scorecard Stereotype Admin 2021-01-14 09:54:32 2021-01-14 09:54:32 26777 -Application/System Report Application/System Report Level 1 Class Type Admin Choose an Action 2021-01-14 09:54:27 2021-01-14 09:54:27 26707 Þ 1 56 Sub-subtype Choose an Action Process Admin 2021-01-12 07:26:41 2021-01-12 07:37:31 26708 æ Choose an Action Process 16 Sub-sub-subtype Admin 2021-01-12 07:26:48 2021-01-12 07:26:48

Report a Bug Need Help? Terms of Use Copyright Privacy GDPR Compliance

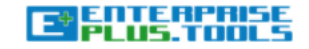

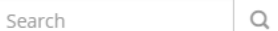

### Tools / Objects

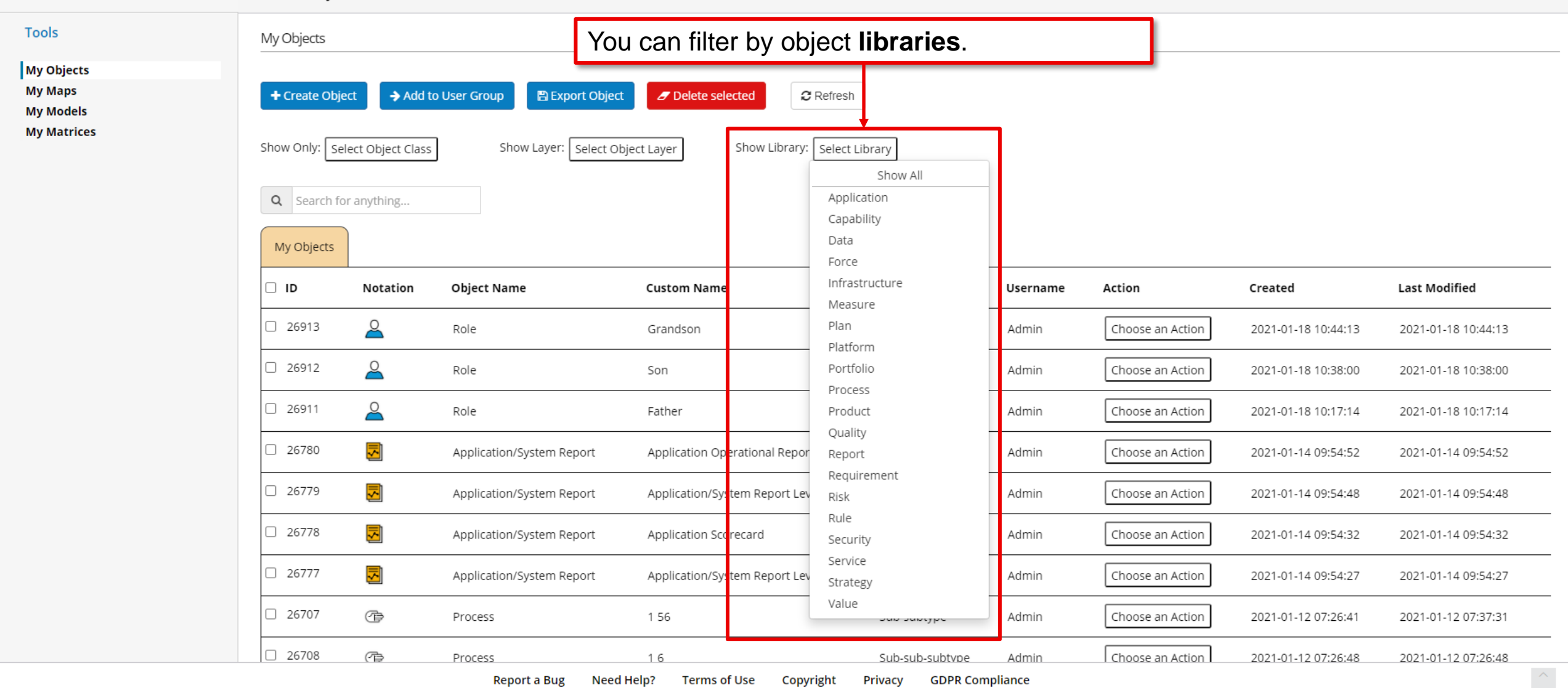

| PLUS.TOOLS           | Search                      | Q TRENDS INDUSTRY            | LEAD REFERENCE CONTENT             |                  |          |                  |                     | Software Tools      | •  |
|----------------------|-----------------------------|------------------------------|------------------------------------|------------------|----------|------------------|---------------------|---------------------|----|
|                      | Tools / Objects             |                              |                                    |                  |          |                  |                     |                     |    |
| Tools                | My Objects                  |                              |                                    |                  |          |                  |                     |                     |    |
| My Objects           |                             |                              |                                    |                  |          |                  |                     |                     |    |
| My Maps<br>My Models | + Create Object             | Add to User Group            | C Delete selected                  | 1                |          |                  |                     |                     |    |
| My Matrices          | Show Only: Select Object    | t Class Show Layer: Select ( | Dbject Layer Show Library: Select  | Library          |          |                  |                     |                     |    |
|                      | <b>Q</b> Search for anythin | g                            |                                    |                  |          |                  |                     |                     |    |
|                      | My Objects                  |                              |                                    |                  |          |                  |                     |                     | _  |
|                      | 🗆 ID Notat                  | ion Object Name              | Custom Name                        | Object Class     | Username | Action           | Created             | Last Modified       |    |
|                      | 26913                       | Role                         | Grandson                           | Туре             | Admin    | Choose an Action | 2021-01-18 10:44:13 | 2021-01-18 10:44:13 | _  |
|                      | □ 26912 <mark>2</mark>      | Role                         | Son                                | Stereotype       | Admin    | Choose an Action | 2021-01-18 10:38:00 | 2021-01-18 10:38:00 | _  |
| You can S            | earch by a spec             | cific object ID nam          | C ther                             | Class Type       | Admin    | Choose an Action | 2021-01-18 10:17:14 | 2021-01-18 10:17:14 | _  |
| class, user          | rname, etc.                 |                              | plication Operational Report       | Stereotype       | Admin    | Choose an Action | 2021-01-14 09:54:52 | 2021-01-14 09:54:52 | _  |
|                      | 26779 🗾                     | Application/System Report    | Application/System Report Level 1a | Class Type       | Admin    | Choose an Action | 2021-01-14 09:54:48 | 2021-01-14 09:54:48 | _  |
|                      | 26778                       | Application/System Report    | Application Scorecard              | Stereotype       | Admin    | Choose an Action | 2021-01-14 09:54:32 | 2021-01-14 09:54:32 | _  |
|                      | 26777                       | Application/System Report    | Application/System Report Level 1  | Class Type       | Admin    | Choose an Action | 2021-01-14 09:54:27 | 2021-01-14 09:54:27 | _  |
|                      | 26707 🕞                     | Process                      | 1 56                               | Sub-subtype      | Admin    | Choose an Action | 2021-01-12 07:26:41 | 2021-01-12 07:37:31 |    |
|                      | 26708 (P)                   | Process                      | 16                                 | Sub-sub-subtype  | Admin    | Choose an Action | 2021-01-12 07:26:48 | 2021-01-12 07:26:48 |    |
|                      |                             | Report a Bug Nee             | d Help? Terms of Use Copyright     | Privacy GDPR Com | pliance  |                  |                     |                     | κ. |

| Tools / Objects                                                                                                    |                            |
|----------------------------------------------------------------------------------------------------|----------------------------|
| Tools My Objects                                                                                                    |                            |
| My Objects         My Maps         My Models         My Matrices         Show Only:       Select Object Class         Show Layer:       Select Object Layer         Show Library:       Select Library |                            |
| Q Search for anything                                                                                                    |                            |
| My Objects                                                                                                    |                            |
| ID         Notation         Object Name         Custom Name         Object Class         Username         Action         Created                                                                       | Last Modified              |
| 26913     Admin     Choose an Action     2021-01-1810                                                                                                    | :44:13 2021-01-18 10:44:13 |
| Besides your own My Objects repository you                                                                                                    | :38:00 2021-01-18 10:38:00 |
| can find more tabs on this row if you are a part Father Class Type Admin Choose an Action 2021-01-18 10                                                                                                | :17:14 2021-01-18 10:17:14 |
| of any other User Group(s). Application Operational Report Stereotype Admin Choose an Action 2021-01-14 09                                                                                             | :54:52 2021-01-14 09:54:52 |
| 26779       Application/System Report       Application/System Report Level 1a       Class Type       Admin       Choose an Action       2021-01-14 09                                                 | :54:48 2021-01-14 09:54:48 |
| 26778       Application/System Report       Application Scorecard       Stereotype       Admin       Choose an Action       2021-01-14 09                                                              | :54:32 2021-01-14 09:54:32 |
| 26777       Application/System Report       Application/System Report Level 1       Class Type       Admin       Choose an Action       2021-01-14 09                                                  | :54:27 2021-01-14 09:54:27 |
| 26707     Process     1 56     Sub-subtype     Admin     Choose an Action     2021-01-12 07                                                                                                    | 2021-01-12 07:37:31        |
| 26708     Process     1.6     Sub-sub-subtype     Admin     Choose an Action     2021-01-12.07                                                                                                    | :26:48 2021-01-12 07:26:48 |

| E PLUS. TOOLS                      | Search                                    | Q                  | TRENDS INDUSTRY               | LEAD REFERENCE CONTENT             |                 |            |                  |                     | Software Tools 🏻 🖁  |
|------------------------------------|-------------------------------------------|--------------------|-------------------------------|------------------------------------|-----------------|------------|------------------|---------------------|---------------------|
|                                    | Tools / Objec                             | ts                 |                               |                                    |                 |            |                  |                     |                     |
| Tools                              | My Objects                                |                    |                               |                                    |                 |            |                  |                     |                     |
| My Objects<br>My Maps<br>My Models | + Create Obj                              | ect 🗲 Add t        | to User Group 🕒 Export Object | t                                  |                 |            |                  |                     |                     |
|                                    | Show Only: Sr<br>Q Search f<br>My Objects | elect Object Class | 5 Show Layer: Select C        | bject Layer Show Library: Select   | ibrary          |            |                  |                     |                     |
|                                    | 🗆 ID                                      | Notation           | Object Name                   | Custom Name                        | Object Class    | Username   | Action           | Created             | Last Modified       |
|                                    | 26913                                     | 2                  | Role                          | Grandson                           | Туре            | Admin      | Choose an Action | 2021-01-18 10:44:13 | 2021-01-18 10:44:13 |
|                                    | 26912                                     | 2                  | Role                          | Vou oon alaa sart ti               | na abiaat vii   | ow licting |                  | 2021-01-18 10:38:00 | 2021-01-18 10:38:00 |
|                                    | 26911                                     | 2                  | Role                          | ID, Object Name, C                 | Sustom Nan      | ne, Objec  | ct Class,        | 2021-01-18 10:17:14 | 2021-01-18 10:17:14 |
|                                    | 26780                                     | 5                  | Application/System Report     | Username, Created                  | l and Last N    | Modified.  | <u>ר</u>         | 2021-01-14 09:54:52 | 2021-01-14 09:54:52 |
|                                    | 26779                                     | 5                  | Application/System Report     | Application/System Report Level 1a | Class Type      | Admin      | Choose an Action | 2021-01-14 09:54:48 | 2021-01-14 09:54:48 |
|                                    | 26778                                     | 5                  | Application/System Report     | Application Scorecard              | Stereotype      | Admin      | Choose an Action | 2021-01-14 09:54:32 | 2021-01-14 09:54:32 |
|                                    | 26777                                     | 5                  | Application/System Report     | Application/System Report Level 1  | Class Type      | Admin      | Choose an Action | 2021-01-14 09:54:27 | 2021-01-14 09:54:27 |
|                                    | 26707                                     | Ē                  | Process                       | 1 56                               | Sub-subtype     | Admin      | Choose an Action | 2021-01-12 07:26:41 | 2021-01-12 07:37:31 |
|                                    | 26708                                     | (Ē                 | Process                       | 16                                 | Sub-sub-subtype | Admin      | Choose an Action | 2021-01-12 07:26:48 | 2021-01-12 07:26:48 |

| E PLUS.TOOLS                                      | Search                    | Q TRENDS INDUS                      | TRY LEAD REFERENCE CONTENT |                  |          |                                                                   |                     | Software Tools      |
|---------------------------------------------------|---------------------------|-------------------------------------|----------------------------|------------------|----------|-------------------------------------------------------------------|---------------------|---------------------|
|                                                   | Tools / Objects           |                                     |                            |                  |          |                                                                   |                     |                     |
| Tools                                             | My Objects                |                                     |                            |                  |          |                                                                   |                     |                     |
| My Objects<br>My Maps<br>My Models<br>My Matrices | + Create Object → A       | Add to User Group                   | Object Delete selected     | C Refresh        |          |                                                                   |                     |                     |
|                                                   | Q Search for anything     |                                     |                            |                  |          |                                                                   |                     |                     |
|                                                   | D ID Notation             | n Object Name                       | Custom Name                | Object Class     | Username | Action                                                            | Created             | Last Modified       |
| The "                                             | Action" bar f             | or your object g                    | ives you a number          | of useful        | Admin    | Choose an Action                                                  | 2021-01-18 10:44:13 | 2021-01-18 10:44:13 |
| functi                                            | ions. Here, y             | ou can edit you                     | r object, add or mo        | ove it to one or | Admin    | Choose an Action<br>Edit Object                                   | 2021-01-18 10:38:00 | 2021-01-18 10:38:00 |
| more                                              | user groups<br>t (any man | s, you can see w<br>matrix or model | here you are curre         | ently using the  | Admin    | <ul> <li>Add to User Group</li> <li>Move to User Group</li> </ul> | 2021-01-18 10:17:14 | 2021-01-18 10:17:14 |
| Deco                                              | mposition (h              | ierarchy view), y                   | you can also see a         | all the possible | Admin    | Object Usage<br>Decomposition View                                | 2021-01-14 09:54:52 | 2021-01-14 09:54:52 |
| relatio                                           | onships the c             | object has to oth                   | ner objects, and fir       | ally, you can    | Admin    | Possible Relationships<br>Delete Object                           | 2021-01-14 09:54:48 | 2021-01-14 09:54:48 |
| delete                                            | e the object p            | permanently. Ple                    | ease note that you         | cannot delete    | Admin    | Choose an Action                                                  | 2021-01-14 09:54:32 | 2021-01-14 09:54:32 |
| anoc                                              |                           |                                     |                            |                  | Admin    | Choose an Action                                                  | 2021-01-14 09:54:27 | 2021-01-14 09:54:27 |
|                                                   | 26707 🕝                   | Process                             | 1 56                       | Sub-subtype      | Admin    | Choose an Action                                                  | 2021-01-12 07:26:41 | 2021-01-12 07:37:31 |

Report a Bug Need Help? Terms of Use Copyright Privacy GDPR Compliance

Sub-sub-subtype

Admin

16

26708

(P)

Process

2021-01-12 07:26:48

Choose an Action

2021-01-12 07:26:48

| E                    | ENTERPRI<br>PLUS.TOO                             | SE<br>LS                                                                         | Sea                                                                     | rch                          | Q                     | TRENDS I                                                          | NDUSTRY                       | LEAD REFE                                        | RENCE CONTENT                                     |                                              |                                        |                                       |                                     |                                                      |                              | Software Tools | ů |
|----------------------|--------------------------------------------------|----------------------------------------------------------------------------------|-------------------------------------------------------------------------|------------------------------|-----------------------|-------------------------------------------------------------------|-------------------------------|--------------------------------------------------|---------------------------------------------------|----------------------------------------------|----------------------------------------|---------------------------------------|-------------------------------------|------------------------------------------------------|------------------------------|----------------|---|
|                      | Description                                      | roRACIs                                                                          | Tags                                                                    | Values                       | Maturity              | Requirements                                                      | Security                      | Risk                                             | Objectives                                        | Pain Points                                  | Documents                              | Used In                               | Relations                           | Composition                                          |                              |                |   |
| Тоо                  |                                                  |                                                                                  |                                                                         |                              |                       |                                                                   |                               | Ent                                              | erprise Naviga                                    | ator: Descriptio                             | on                                     |                                       |                                     |                                                      |                              | ×              |   |
| My C<br>My F<br>My F | Notation<br>Upload icon<br>Revert to<br>original | Origin<br>Role<br>Class<br>Fath<br>Layer<br>Bus<br>Subla<br>Descr<br>A pa<br>sam | nal Name Type (Lev er iness nyer iness Comp ription rt that som e role. | vel 1) petency ething or sor | Cat<br>M<br>Ste<br>Sc | egory<br>leta Object<br>reotype (Level 2)<br>on<br>By<br>De<br>av | clickir<br>escript<br>ailable | Type (Le<br>Grands<br>Ing the<br>tion v<br>infor | evel 3)<br>on<br>e Edit O<br>vindow v<br>mation a | <b>bject</b> fur<br>vill pop u<br>about this | oction, the<br>p and sh<br>s particula | e <b>Ente</b><br>low all t<br>ar obje | r <b>prise N</b><br>the curr<br>ct. | <b>Javigator</b><br>ently<br>erole or application re | ble and many actors may be a | assigned the   |   |
|                      |                                                  |                                                                                  |                                                                         |                              |                       |                                                                   |                               |                                                  |                                                   |                                              |                                        |                                       |                                     |                                                      | Modify                       | × Cancel       |   |

Sub-sub-subtype Admin

T Choose an Action 1 2021-01-12 07:26:48

2021-01-12 07:26:48

| E                | ENTERPR                                          | ISE<br>JLS                                                                                   | Searc                                                                     | ch                              | Q                  | TRENDS I                                                                    | NDUSTRY LE                        | EAD REFER                                       | RENCE CONTENT                       |                            |                         |                     |                   |                | Softwar                                 | e Tools 🗳 |
|------------------|--------------------------------------------------|----------------------------------------------------------------------------------------------|---------------------------------------------------------------------------|---------------------------------|--------------------|-----------------------------------------------------------------------------|-----------------------------------|-------------------------------------------------|-------------------------------------|----------------------------|-------------------------|---------------------|-------------------|----------------|-----------------------------------------|-----------|
|                  | Description                                      | roRACIs                                                                                      | Tags                                                                      | Values                          | Maturity           | Requirements                                                                | Security                          | Risk                                            | Objectives                          | Pain Points                | Documents               | Used In             | Relations         | Composition    |                                         |           |
| Тоо              |                                                  |                                                                                              |                                                                           |                                 |                    |                                                                             |                                   | Ente                                            | erprise Navig                       | ator: Descriptio           | on                      |                     |                   |                |                                         | ×         |
| My i<br>My<br>My | Notation<br>Upload icon<br>Revert to<br>original | Origir<br>Role<br>Class<br>Fathe<br>Layer<br>Busi<br>Subla<br>Busi<br>Descr<br>A par<br>same | nal Name Type (Leve er iness yer iness Compe ription rt that some e role. | el 1)<br>etency<br>thing or som | Cate<br>Ma<br>Ster | egory<br>eta Object<br>reotype (Level 2)<br>As show<br>(icon) o<br>revert t | wn earli<br>of the ot<br>he icon) | Type (Lev<br>Grandso<br>ier in<br>oject a<br>). | vel 3)<br>on<br>this pre<br>along w | esentation<br>with its fur | n, you ca<br>nctions (h | n see t<br>now to d | he nota<br>change | tion<br>and/or | ole and many actors may be assigned the |           |
|                  |                                                  |                                                                                              |                                                                           |                                 |                    |                                                                             |                                   |                                                 |                                     |                            |                         |                     |                   |                |                                         | _         |
|                  |                                                  |                                                                                              |                                                                           |                                 |                    |                                                                             |                                   |                                                 |                                     |                            |                         |                     |                   |                | Modify Cancel                           |           |

Sub-sub-subtaue Admin

T Choose an Action 1 2021-01-12 07:26:48 2021-01-12 07:26:48

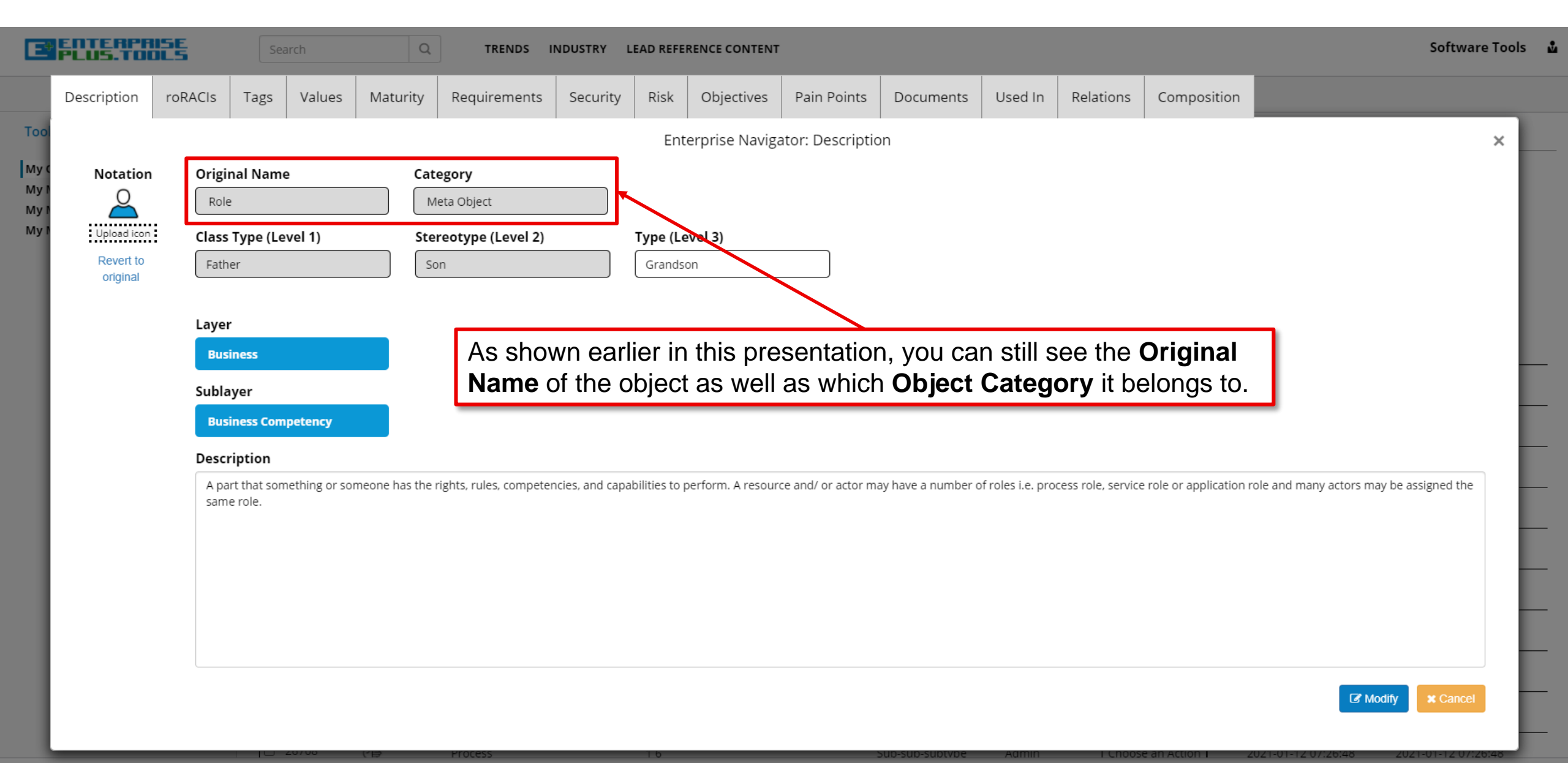

| E                    | ENTERPRI<br>PLUS.TOO                 | SE<br>LS                       | Sear                                       | rch           | Q             | TRENDS I                 | NDUSTRY L           | EAD REFE           | RENCE CONTENT      |                        |                    |                    |                    |                         | Software Tools 🎍                        |
|----------------------|--------------------------------------|--------------------------------|--------------------------------------------|---------------|---------------|--------------------------|---------------------|--------------------|--------------------|------------------------|--------------------|--------------------|--------------------|-------------------------|-----------------------------------------|
|                      | Description                          | roRACIs                        | Tags                                       | Values        | Maturity      | Requirements             | Security            | Risk               | Objectives         | Pain Points            | Documents          | Used In            | Relations          | Composition             |                                         |
| Тоо                  | -                                    |                                |                                            |               |               |                          |                     | Ent                | erprise Naviga     | ator: Descriptic       | on                 |                    |                    |                         | ×                                       |
| My O<br>My M<br>My M | Notation                             | Origin<br>Role                 | nal Name                                   |               | Cat           | egory<br>Neta Object     |                     |                    |                    |                        |                    |                    |                    |                         |                                         |
| My                   | Upload icon<br>Revert to<br>original | Class<br>Fath                  | <b>Type (Lev</b><br>er                     | vel 1)        | Ste           | ereotype (Level 2)       |                     | Type (Le<br>Grands | on                 |                        |                    |                    |                    |                         |                                         |
|                      |                                      | Layer<br>Busi<br>Subla<br>Busi | ,<br>iness<br>iyer<br>iness Comp           | petency       |               | A new o<br>and <b>Su</b> | letail is<br>blayer | that<br>the d      | on this sobject be | screen, y<br>elongs to | ou can a           | ilso see           | e in whi           | ch <b>Layer</b>         |                                         |
|                      | Da                                   |                                | r <b>iption</b><br>rt that some<br>e role. | ething or som | neone has the | rights, rules, competer  | ncies, and capa     | bilities to        | perform. A resour  | ce and/ or actor m     | ay have a number o | of roles i.e. prod | cess role, service | e role or application r | ole and many actors may be assigned the |
|                      |                                      |                                |                                            |               |               |                          |                     |                    |                    |                        |                    |                    |                    |                         | Modify     X Cancel                     |

Sub-sub-subtybe Admin

I Choose an Action I 2021-01-12 07:26:48 2021-01-12 07:26:48

| Description roRACIs Tags Values Maturity Requirements Security Risk Objectives Pain Points Documents Used In Relations Composition                                                                                                    |        |
|----------------------------------------------------------------------------------------------------|--------|
| Too     Enterprise Navigator: Description       My     Notation     Original Name     Category       Note     Meta Object       Upload icon:     Class Type (Level 1)     Stereotype (Level 2)     Type (Level 3)       Revert to<br>original     Father     Son     Grandson                                 |        |
| My d<br>My d<br>My dNotation<br>Original NameOriginal NameCategoryRoleRoleMeta ObjectMy dUpload iconClass Type (Level 1)Stereotype (Level 2)Revert to<br>                                                                                                    | ×      |
| Layer Ususiness Sublayer Ususiness Competency Description A part that something or someone has the rights, rules, competencies, and capabilities to perform. A resource and/ or actor may have a number of roles i.e. process role, service role or application role and many actors may be assign same role. | ed the |

Sub-sub-subtybe Admin

Choose an Action

| E                           | PLUS.TOC                                         | Search   cription   roRACIs   Tags   Value   Notation   Image: Class Type (Level 1)   Revert to original   Image: Class Type (Level 1)   Father   Image: Class Competency   Sublayer   Business   Sublayer   Business Competency   Description   A part that something or same role. |                                                                                                 | rch                                | Q                     | TRENDS                                                                        | INDUSTRY                     | LEAD REF                                      | RENCE CONTENT                                                |                   |                                         |                                                        |                         |                     | Software Tools 🔒                                                                                                    |
|-----------------------------|--------------------------------------------------|----------------------------------------------------------------------------------------------------|-------------------------------------------------------------------------------------------------|------------------------------------|-----------------------|-------------------------------------------------------------------------------|------------------------------|-----------------------------------------------|--------------------------------------------------------------|-------------------|-----------------------------------------|--------------------------------------------------------|-------------------------|---------------------|----------------------------------------------------------------------------------------------------|
|                             | Description                                      | roRACIs                                                                                                    | Tags                                                                                            | Values                             | Maturity              | Requirements                                                                  | Security                     | Risk                                          | Objectives                                                   | Pain Points       | Documents                               | Used In                                                | Relations               | Composition         |                                                                                                    |
| Too<br>My :<br>My :<br>My : | Notation<br>Upload icon<br>Revert to<br>original | Origin<br>Role<br>Class<br>Fath<br>Layer<br>Busi<br>Subla<br>Busi<br>Descr<br>A pai<br>same                                                                                                    | nal Name<br>Type (Lev<br>er<br>iness<br>yer<br>iness Comp<br>ription<br>rt that some<br>e role. | rel 1)<br>petency<br>ething or sor | Cat<br>M<br>Ste<br>So | egory<br>eta Object<br>reotype (Level 2)<br>n<br>When of<br>window<br>througi | editing<br>v. Thes<br>n them | Type (L<br>Grands<br>an ol<br>se tab<br>all w | evel 3)<br>son<br>Dject, yo<br>s hold va<br>ith a <b>det</b> | ator: Description | ice a lot o<br>pes of info<br>planation | of <b>tabs</b><br>ormation<br><b>of roles</b> i.e. pro | at the ton. Let ach tab | top of the<br>us go | ✓ In the second second sec |

Sub-sub-subtybe Admin

Choose an Action 1

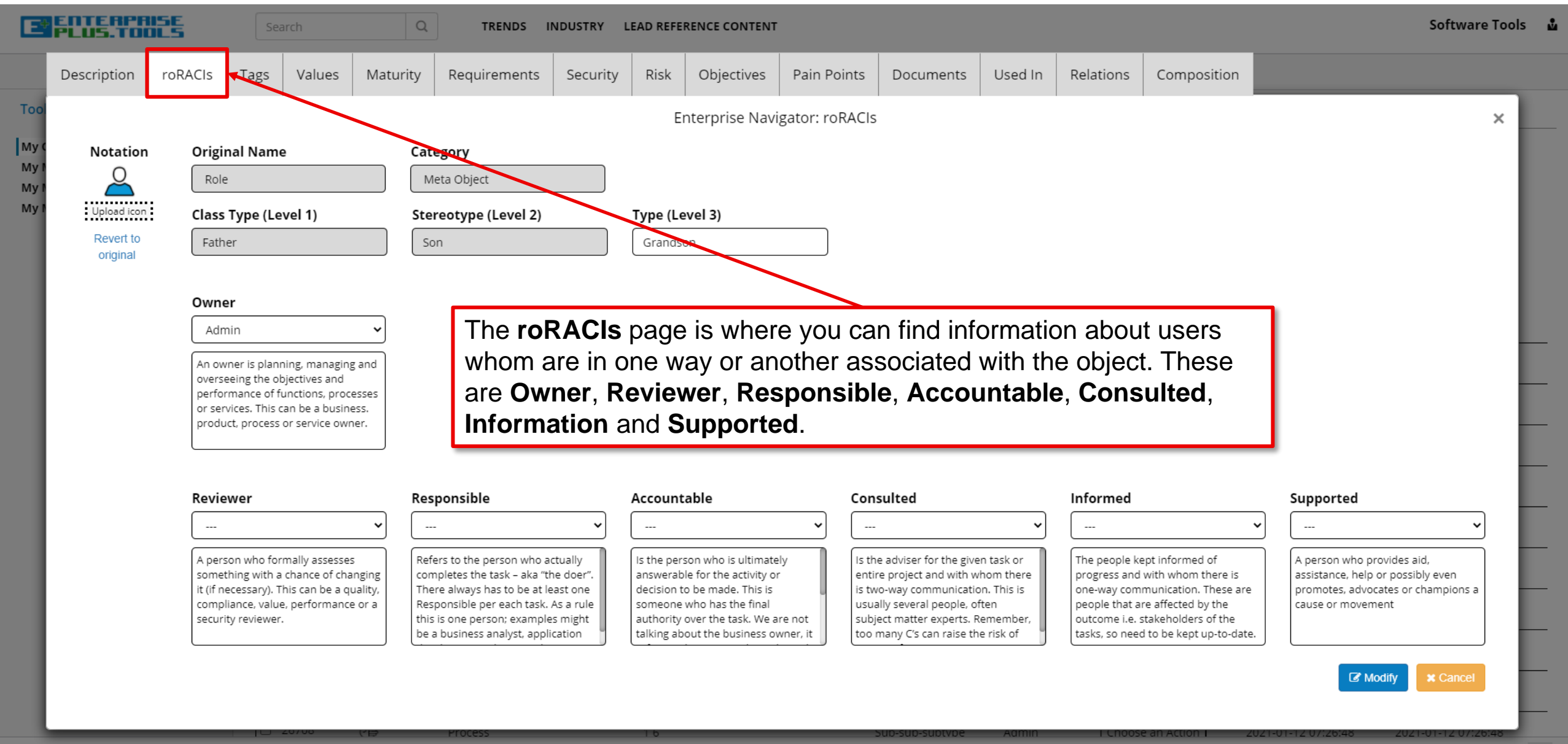

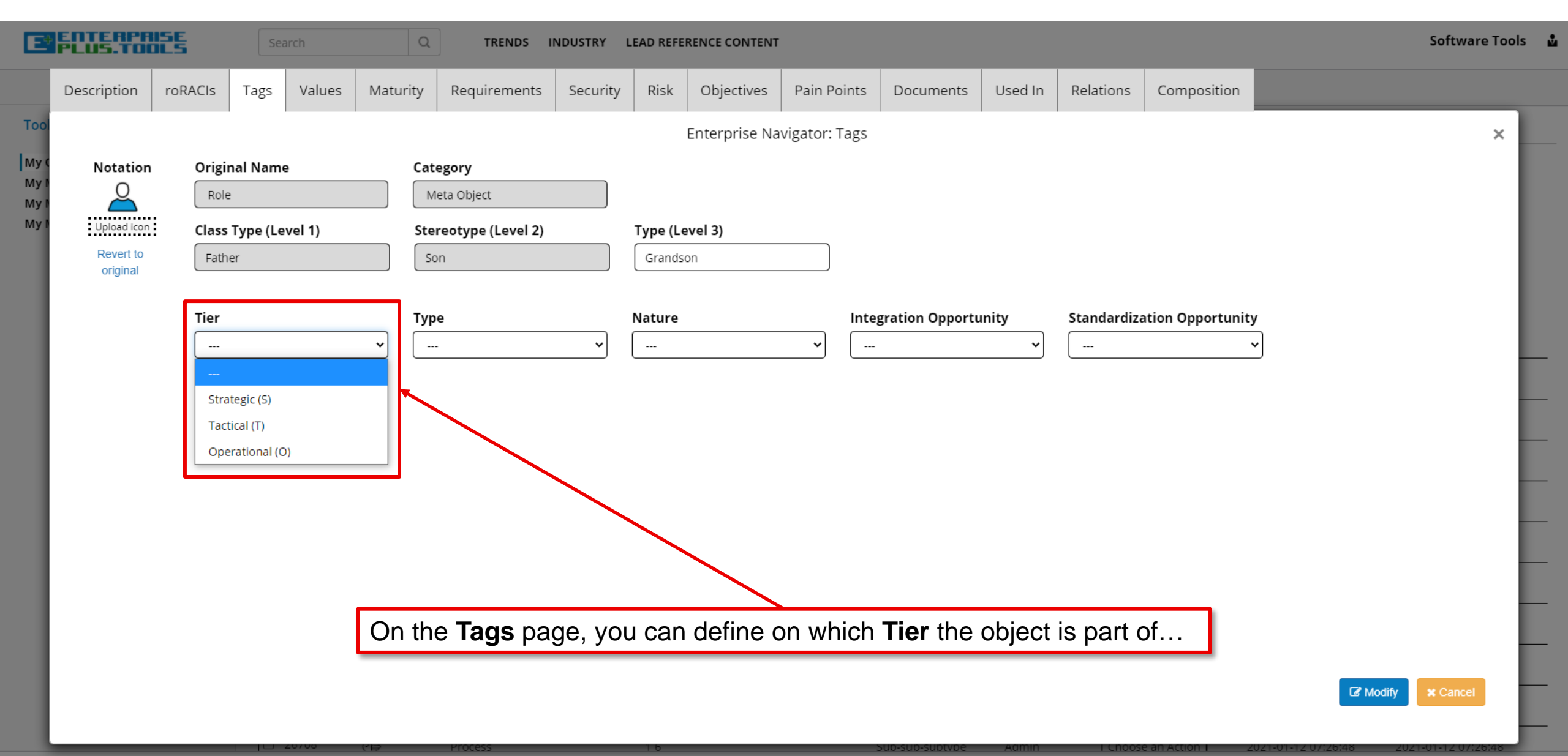

| E                                        | ENTERPR<br>PLUS.TOO                  | ISE<br>ILS    | Sea      | rch    | Q             | TRENDS I                                                         | NDUSTRY L | EAD REFER | RENCE CONTENT |                 |                   |            |            |                        | Software To   | ols 🎍 |
|------------------------------------------|--------------------------------------|---------------|----------|--------|---------------|------------------------------------------------------------------|-----------|-----------|---------------|-----------------|-------------------|------------|------------|------------------------|---------------|-------|
|                                          | Description                          | roRACIs       | Tags     | Values | Maturity      | Requirements                                                     | Security  | Risk      | Objectives    | Pain Points     | Documents         | Used In    | Relations  | Composition            |               |       |
| Too<br>My C<br>My N                      | Notation                             | Origin        | nal Name |        | Cat           | egory                                                            |           | I         | Enterprise Na | vigator: Tags   |                   |            |            |                        | ×             |       |
| My My My My My My My My My My My My My M | Upload icon<br>Revert to<br>original | Class<br>Fath | er       | vel 1) | Ste           | leta Object<br>reotype (Level 2)                                 |           | Type (Le  | vel 3)        |                 |                   |            |            |                        |               |       |
|                                          |                                      | Tier          |          |        | тур<br>       | e                                                                | ~         | Nature    |               | Int             | egration Opporti  | unity<br>~ | Standardiz | ation Opportunity<br>~ | ]             | H     |
|                                          |                                      |               |          |        | L C<br>M<br>H | ow (L)<br>ledium (M)<br>igh (H)<br>on-Core (NC)                  |           |           |               |                 |                   |            |            |                        |               | E     |
|                                          |                                      |               |          |        | c<br>s        | ore Competitive (CC)<br>ore Differentiating (CD<br>upporting (S) | )         |           |               |                 |                   |            |            |                        |               |       |
|                                          |                                      |               |          |        | N             | lain (M)<br>lanagement (MGT)                                     |           |           | $\backslash$  |                 |                   |            |            |                        |               |       |
|                                          |                                      |               |          |        | On th         | e <b>Tags</b> pa                                                 | ge, yoı   | u can     | define v      | which <b>Ty</b> | p <b>e</b> of obj | ect it is  | 5          |                        | Modify Cancel |       |

Sub-sub-subtube Admin

I Choose an Action I 2021-01-12 07:26:48

| E            | ENTERPR                              | ISE<br>ILS    | Sear                   | rch    | Q             | TRENDS I           | NDUSTRY L | EAD REFE           | RENCE CONTENT     |               |                    |          |            |                   | Software Too                           | ols 🎍 |
|--------------|--------------------------------------|---------------|------------------------|--------|---------------|--------------------|-----------|--------------------|-------------------|---------------|--------------------|----------|------------|-------------------|----------------------------------------|-------|
|              | Description                          | roRACIs       | Tags                   | Values | Maturity      | Requirements       | Security  | Risk               | Objectives        | Pain Poir     | ts Documents       | Used In  | Relations  | Composition       |                                        |       |
| Too          | Natation                             | 0-1-1         |                        |        | 6-            |                    |           |                    | Enterprise Na     | ivigator: Ta  | gs                 |          |            |                   | ×                                      |       |
| My I<br>My I |                                      | Role          |                        |        |               | Meta Object        |           |                    |                   |               |                    |          |            |                   |                                        |       |
| Myl          | Upload icon<br>Revert to<br>original | Class<br>Fath | <b>Type (Lev</b><br>er | vel 1) | St            | ereotype (Level 2) |           | Type (Le           | ovel 3)           |               |                    |          |            |                   |                                        |       |
| I            |                                      | Tier          |                        |        | Ту            | pe                 |           | Nature             |                   |               | ntegration Opport  | unity    | Standardiz | ation Opportunity | ,<br>L                                 |       |
| I            |                                      |               |                        |        |               |                    |           | <br>Short Te       | erm               |               |                    | <b>`</b> |            | ~                 |                                        |       |
| I            |                                      |               |                        |        |               |                    |           | Long Te<br>Must W  | rm                |               |                    |          |            |                   |                                        |       |
| I            |                                      |               |                        |        |               |                    |           | Simple/<br>Generic | Static<br>/Hybrid |               |                    |          |            |                   |                                        | H     |
|              |                                      |               |                        |        |               |                    |           | Comple             | x/Dynamic         |               |                    |          |            |                   |                                        |       |
|              |                                      |               |                        |        |               |                    |           |                    |                   |               |                    |          |            |                   |                                        |       |
|              |                                      |               |                        | On t   | the <b>Ta</b> | <b>gs</b> page, y  | ou can    | defir              | ne what           | the <b>Na</b> | <b>ture</b> of the | object   | is         | ]                 | Modify Cancel                          |       |
|              |                                      |               |                        | 0700   | ()            | Process            |           | 1.6                |                   |               | SUD-SUD-SUDIVDE    | Admin    | I Choos    | e an Action 1 20  | 071-01-17-07/26/48 2021-01-17-07/26/48 | F     |

![](_page_44_Figure_0.jpeg)

![](_page_45_Figure_0.jpeg)

| E | ENTERPR<br>PLUS.TOO                              | ISE<br>ILS                                               | Sea      | rch             | Q        | TRENDS                                                                                                    | NDUSTRY L               | EAD REFE                                             | RENCE CONTENT                                                                    |                |                                                                           |         |           |             | Software      | Fools 🏜 |
|---|--------------------------------------------------|----------------------------------------------------------|----------|-----------------|----------|----------------------------------------------------------------------------------------------------|-------------------------|------------------------------------------------------|----------------------------------------------------------------------------------|----------------|---------------------------------------------------------------------------|---------|-----------|-------------|---------------|---------|
|   | Description                                      | roRACIs                                                  | Tags     | Values          | Maturity | Requirements                                                                                                    | Security                | Risk                                                 | Objectives                                                                       | Pain Points    | Documents                                                                 | Used In | Relations | Composition |               |         |
|   | Notation<br>Upload icon<br>Revert to<br>original | Origin<br>Role<br>Class<br>Fath<br>Begin<br>Cost<br>Geog | nal Name | vel 1) Position |          | tegory<br>Meta Object<br>ereotype (Level 2)<br>on<br>d Time<br>st Currency<br>DSD - US Dollar<br>Harrow<br>Wembley<br>K<br>thall<br>Chiswick | Usidge<br>East Finchley | Type (Le<br>Grandso<br>Object C<br>2021-01-<br>Price | vel 3)<br>on<br>reated<br>.18 10:44:13<br>earch<br>thamstow<br>Moolwi<br>ewisham | vigator: Value | ect Last Modifie<br>121-01-18 10:44:13<br>ce Currency<br>CUSD - US Dollar | d<br>   | Rework in | %           |               | ×       |
|   |                                                  | On th                                                    | ne Va    | l <b>ues</b> p  | age, y   | ou can def                                                                                                    | ine the                 | Beg                                                  | in Time                                                                          | and the        | End Tim                                                                   | Ie.     |           |             | Modify Cancel |         |

Sub-sub-subtype Admin

T Choose an Action 1 2021-01-12 07:26:48

2021-01-12 07:26:48

| E                    | PLUS.TOD                             | SE<br>LS       | Sear                   | rch             | Q        | TRENDS I                                             | NDUSTRY L     | LEAD REFEREN                                         | NCE CONTENT                                      |                    |                                                  |         |                        |             | 2        | oftware Tools | * |
|----------------------|--------------------------------------|----------------|------------------------|-----------------|----------|------------------------------------------------------|---------------|------------------------------------------------------|--------------------------------------------------|--------------------|--------------------------------------------------|---------|------------------------|-------------|----------|---------------|---|
|                      | Description                          | roRACIs        | Tags                   | Values          | Maturity | Requirements                                         | Security      | Risk                                                 | Objectives                                       | Pain Poin          | s Documents                                      | Used In | Relations              | Composition |          |               |   |
| Tool<br>My (<br>My I | Notation<br>O                        | Origir         | nal Name               |                 | Cat      | egory                                                |               | Ent                                                  | erprise Navi                                     | igator: Valu       | es                                               |         |                        |             |          | ×             |   |
| My I<br>My I         | Upload icon<br>Revert to<br>original | Class<br>Fathe | <b>Type (Lev</b><br>er | vel 1)          | Ste      | preotype (Level 2)                                   |               | <b>Type (Leve</b><br>Grandson                        | l 3)                                             |                    |                                                  |         |                        |             |          |               |   |
|                      |                                      | Begin          | Time                   |                 | End      | l Time                                               |               | <b>Object Crea</b>                                   | ated<br>10:44:13                                 |                    | <b>bject Last Modifie</b><br>2021-01-18 10:44:13 | ed      |                        |             |          |               |   |
|                      |                                      | Cost           |                        |                 | Cos      | <b>St Currency</b><br>USD - US Dollar                |               | Price                                                |                                                  |                    | rice Currency<br>●USD - US Dollar                |         | Rework in <sup>o</sup> | %           | ſ        | -             |   |
|                      |                                      | Geogr          | raphical P             | Position<br>671 |          | p Position<br>Harrow<br>Wembley<br>thall<br>Chiswick | East Finchley | Q Enter sear<br>Waltha<br>Hackney<br>Ion [A12<br>Lew | rch<br>amstow<br>A12 llford<br>Voolwie<br>risham | d<br>ch 0<br>Bexte |                                                  | Ohioo   |                        | Indified    |          |               |   |
|                      |                                      | On th          | e val                  | ues p           | age, yo  | ou can see                                           | when          | was th                                               | ne <b>Obje</b>                                   | ect Cre            | ated and                                         | Object  | t Last N               | iodified.   | C Modify | Cancel        |   |

nimbA savtaus-aus

I Choose an Action I 2021-01-12 07:26:48 2021-01-12 07:26:48

| E                           | ENTERPR<br>PLUS.TOC                                   | ISE<br>ILS                              | Sea                                          | irch             | Q         | TRENDS I                                                           | NDUSTRY L               | LEAD REFE                            | RENCE CONTENT                                             |                |                                                     |         |             |             | Software To     | ols 🌡 |
|-----------------------------|-------------------------------------------------------|-----------------------------------------|----------------------------------------------|------------------|-----------|--------------------------------------------------------------------|-------------------------|--------------------------------------|-----------------------------------------------------------|----------------|-----------------------------------------------------|---------|-------------|-------------|-----------------|-------|
|                             | Description                                           | roRACIs                                 | Tags                                         | Values           | Maturity  | Requirements                                                       | Security                | Risk                                 | Objectives                                                | Pain Points    | Documents                                           | Used In | Relations   | Composition |                 |       |
| Too<br>My C<br>My T<br>My T | Notation<br>Q<br>Upload icon<br>Revert to<br>original | Origi<br>Role<br>Class<br>Fath<br>Begir | nal Name<br>e<br>: Type (Le<br>ter<br>n Time | e<br>vel 1)      | Ca<br>Ste | tegory<br>Meta Object<br>ereotype (Level 2)<br>Son<br>d Time       |                         | E<br>Type (Le<br>Grandso<br>Object C | interprise Nav<br>evel 3)<br>pn<br>reated<br>-18 10:44:13 | rigator: Value | s<br><b>ject Last Modifie</b><br>021-01-18 10:44:13 | d       |             |             | X               |       |
|                             |                                                       | Geog                                    | raphical 1                                   | Position<br>0671 |           | st Currency<br>USD - US Dollar<br>ap Position<br>Harrow<br>Wembley | Usidge<br>East Finchley | Price                                | earch<br>thamstow<br>[A12] Ilfor<br>ney                   | Pr             | USD - US Dollar                                     | Ţ       | Rework in t | %           |                 |       |
|                             |                                                       | On th                                   | ne Va                                        | lues p           | age, y    | ou can set                                                         | the Co                  | on<br>ost ar                         | woolwi<br>ewisham                                         | st Curr        | ency.                                               |         |             |             | Modify X Cancel |       |

Sub-sub-subtype Admin I Choose an Action 1 2021-01-12 07:26:48 2021-01-12 07:26:48

| E          | ENTERPR                                 | ISE<br>ILS    | Sea        | rch      | Q        | TRENDS II                     | NDUSTRY I     | LEAD REFER                    | ENCE CONTENT                          |               |                                                  |         |           |             | Software          | Tools | • |
|------------|-----------------------------------------|---------------|------------|----------|----------|-------------------------------|---------------|-------------------------------|---------------------------------------|---------------|--------------------------------------------------|---------|-----------|-------------|-------------------|-------|---|
|            | Description                             | roRACIs       | Tags       | Values   | Maturity | Requirements                  | Security      | Risk                          | Objectives                            | Pain Point    | s Documents                                      | Used In | Relations | Composition |                   |       |   |
| Tool       | Netetier                                | Quini         |            |          | 6        |                               |               | Er                            | nterprise Nav                         | vigator: Valu | es                                               |         |           |             |                   | ×     |   |
| My My My M |                                         | Role          |            | 2        |          | leta Object                   |               |                               |                                       |               |                                                  |         |           |             |                   |       |   |
| Myt        | Upload icon<br>Revert to<br>original    | Class<br>Fath | Type (Lev  | vel 1)   | Ste      | reotype (Level 2)             |               | Type (Lev<br>Grandsor         | <b>rel 3)</b>                         |               |                                                  |         |           |             |                   |       |   |
|            |                                         | Begir         | n Time     |          | Enc      | l Time                        |               | <b>Object Cr</b><br>2021-01-1 | eated<br>8 10:44:13                   |               | <b>bject Last Modifie</b><br>2021-01-18 10:44:13 | ed      |           |             |                   |       |   |
|            |                                         | Cost          |            |          | Cos      | t Currency<br>USD - US Dollar | Ŧ             | Price                         |                                       | P             | <b>rice Currency</b><br><b>●</b> USD - US Dollar | ▼       | Rework in | %           |                   | H     |   |
|            |                                         | Geog          | raphical I | Position | Ма       | p Position                    | Usidae        |                               |                                       |               |                                                  |         | •         |             |                   |       |   |
| l          | Geographical Posi<br>-0.129818,51.50671 |               |            |          |          | Harrow<br>Wembley<br>K        | East Finchley | Q Enter sea                   | arch<br>hamstow<br>A12<br>Ilfor<br>ey |               |                                                  |         |           |             |                   |       |   |
|            |                                         |               |            |          | 12       | Chiswick                      | Lonc          | Le                            | Woolwi                                | ich<br>Bexle  |                                                  |         |           |             |                   |       |   |
|            |                                         | On th         | ne Va      | lues p   | age, yo  | ou can set                    | the Pr        | i <b>ce</b> ar                | nd a <b>Pri</b>                       | ce Cur        | rency.                                           |         |           |             | Modify     Cancel |       |   |

Sub-sub-subtype Admin I Choose an Action 1 2021-01-12 07:26:48 2021-01-12 07:26:48

| E          | ENTERPR                              | ISE<br>ILS    | Sea                    | rch      | Q        | TRENDS                                             | NDUSTRY L     | LEAD REFERE           | NCE CONTENT                                                 |               |                                          |           |           |             |   | S        | oftware Tools | *        |
|------------|--------------------------------------|---------------|------------------------|----------|----------|----------------------------------------------------|---------------|-----------------------|-------------------------------------------------------------|---------------|------------------------------------------|-----------|-----------|-------------|---|----------|---------------|----------|
|            | Description                          | roRACIs       | Tags                   | Values   | Maturity | Requirements                                       | Security      | Risk                  | Objectives                                                  | Pain Point    | s Documents                              | Used In   | Relations | Composition |   |          |               |          |
| Tool       | Neterior                             | o.i.i         |                        |          | 6-1      |                                                    |               | En                    | terprise Nav                                                | vigator: Valu | es                                       |           |           |             |   |          | ×             |          |
| My My My M |                                      | Role          | nal Name               |          |          | egory<br>eta Object                                |               |                       |                                                             |               |                                          |           |           |             |   |          |               |          |
| My I       | Upload icon<br>Revert to<br>original | Class<br>Fath | <b>Type (Lev</b><br>er | vel 1)   | Ste      | reotype (Level 2)                                  |               | Type (Lev<br>Grandson | el 3)                                                       |               |                                          |           |           |             |   |          |               |          |
|            |                                      | Begin         | Time                   |          | End      | Time                                               |               | <b>Object Cre</b>     | eated<br>8 10:44:13                                         |               | 2021-01-18 10:44:13                      | ed        |           |             |   |          |               |          |
|            |                                      | Cost          |                        |          | Cos      | <b>t Currency</b><br>USD - US Dollar               | Ŧ             | Price                 |                                                             | P             | <b>rice Currency</b><br>●USD - US Dollar | Ŧ         | Rework in | %           |   |          |               |          |
|            |                                      | Geog          | raphical P             | Position | Maj      | p Position                                         | )             |                       |                                                             |               |                                          |           |           |             | 2 |          |               | <u> </u> |
|            |                                      | -0.12         | 19818,51.50            | 671      |          | Harrow<br>Wembley<br>Khall<br>Chiswick-<br>JINSLOW | East Finchley | Q Enter sea           | arrch<br>lamstow<br>A12<br>Ulfor<br>203<br>Woolwi<br>wisham | ch e<br>Bexle |                                          |           |           |             |   |          | -             |          |
|            |                                      |               |                        |          |          |                                                    |               |                       |                                                             |               |                                          |           |           |             | _ |          |               | —        |
|            |                                      | On th         | e Val                  | ues p    | age, yo  | ou can also                                        | o set th      | ne amo                | ount of                                                     | Rewor         | <b>k in %</b> tha                        | at is rec | quired.   |             |   | C Modify | Cancel        |          |

Sub-sub-subtype Admin I Choose an Action 1 2021-01-12 07:26:48 2021-01-12 07:26:48

| Description       rok of tags       Values       Maturity       Requirements       Security       Relations       Composition         Tor       Description       Original Name       Category       Description       Category       Description       Tor       Description       Tor performance       Category       Description       Tor performance       Category       Description       Tor performance       Tor performance       Tor perfor                                                                                                    | E                    | ENTERPR<br>PLUS.TOO                                   | ISE<br>ILS                                        | Sear                    | ch                       | Q                      | TRENDS I                                                                    | NDUSTRY I            | LEAD REFE                                          | RENCE CONTENT                                                        | r             |                                                                                |         |             |             |   | Soft         | vare Tools | 2 |
|----------------------------------------------------------------------------------------------------|----------------------|-------------------------------------------------------|---------------------------------------------------|-------------------------|--------------------------|------------------------|-----------------------------------------------------------------------------|----------------------|----------------------------------------------------|----------------------------------------------------------------------|---------------|--------------------------------------------------------------------------------|---------|-------------|-------------|---|--------------|------------|---|
| Image: the problem of the problem of the problem                       |                      | Description                                           | roRACIs                                           | Tags                    | Values                   | Maturity               | Requirements                                                                | Security             | Risk                                               | Objectives                                                           | Pain Poin     | ts Documents                                                                   | Used In | Relations   | Composition |   |              |            |   |
| Image: Second Second Secon | Tool                 |                                                       |                                                   |                         |                          |                        |                                                                             |                      | E                                                  | Interprise Nav                                                       | vigator: Valu | es                                                                             |         |             |             |   |              | ×          |   |
| Geographical Position       Map Position         Image: Chipswick Chipswick Chip                                                        | My C<br>My F<br>My F | Notation<br>Q<br>Upload icon<br>Revert to<br>original | Origin<br>Role<br>Class<br>Fathe<br>Begin<br>Cost | Type (Lev<br>er<br>Time | el 1)                    | Ca<br>Sta<br>Sta<br>Co | tegory<br>Meta Object<br>ereotype (Level 2)<br>ion<br>d Time<br>st Currency |                      | Type (Le<br>Grands<br>Object C<br>2021-01<br>Price | evel 3)<br>on<br>Freated<br>-18 10:44:13                             |               | Dbject Last Modifie<br>2021-01-18 10:44:13<br>rice Currency<br>OSD - US Dollar | ed      | Rework in 9 | %           | ٦ |              |            |   |
|                                                                                                    |                      |                                                       | Geogr<br>-0.12                                    | nally                   | osition<br>571<br>On the |                        | Harrow<br>Harrow<br>Wembley<br>Hall<br>Chiswick                             | East Finchle<br>Lonc | Q Enter s<br>Walk<br>Hack                          | earch<br>thamstow<br>A12<br>Ilfor<br>ney<br>A12<br>Woolwi<br>ewisham | rd<br>Bexle   | cal Positio                                                                    | <b></b> | Map Po      | osition.    |   | Modify ★ Can | cel        |   |

| Description       roRACIs       Tags       Values       Maturity       Requirements       Security       Risk       Objectives       Pain Points       Documents       Used In       Relations       Composition         My       Notation       Original Name       Category       Image: Category       Image: Cat | Tools 🌡 | Software Tools 🔒    |
|----------------------------------------------------------------------------------------------------|---------|---------------------|
| Tool     Enterprise Navigator: Maturity       My f     Original Name     Category       My f     Role     Meta Object       My f     Class Type (Level 1)     Stereotype (Level 2)     Type (Level 3)       Revert to original     Father     Son     Grandson                                                                                                    |         |                     |
| Maturity       Maturity Description                                                                                                    | ×       |                     |
| On the <b>Maturity</b> page, you can set the <b>Maturity</b> level.                                                                                                    | E       | Modify     X Cancel |

| E                           | ENTERPR     | ISE<br>JLS                             | Sea                                         | rch                            | Q                      | TRENDS                                                       | INDUSTRY | LEAD REFE                | RENCE CONTENT             | Ţ                             |                  |         |           |                 | 5                          | Software Tools | * |
|-----------------------------|-------------|----------------------------------------|---------------------------------------------|--------------------------------|------------------------|--------------------------------------------------------------|----------|--------------------------|---------------------------|-------------------------------|------------------|---------|-----------|-----------------|----------------------------|----------------|---|
|                             | Description | roRACIs                                | Tags                                        | Values                         | Maturity               | Requirements                                                 | Security | Risk                     | Objectives                | Pain Points                   | Documents        | Used In | Relations | Composition     |                            |                |   |
| Too<br>My c<br>My r<br>My r | Description | roRACIS Origin Role Class Fath Not Add | Tags nal Name Type (Lee r irements ation Ol | Values<br>vel 1)<br>bject Name | Maturity<br>Cat<br>Ste | Requirements  regory  leta Object  reotype (Level 2)  on  On | Security | Risk<br>Enter<br>Grandso | Objectives rprise Navigat | Pain Points<br>tor: Requireme | n add Re         | Used In | Relations | Composition     |                            | Cancel         |   |
| _                           |             |                                        |                                             | 20700                          | (")                    | Process                                                      |          | 16                       |                           |                               | Sub-sub-sub-sub- | Aamin   | I Cho     | ose an Action T | 2021-01-12 07:26:48 2021-0 | 01-12 07:26:48 |   |

| E                                    | ENTERPR<br>PLUS.TOO   | SE                   | Sea                     | arch     |          | Q TRENDS                | NDUSTRY           | LEAD REFE            | RENCE CONTENT           |                  |                  |          |                     |                  |              | Software Tools  | : |
|--------------------------------------|-----------------------|----------------------|-------------------------|----------|----------|-------------------------|-------------------|----------------------|-------------------------|------------------|------------------|----------|---------------------|------------------|--------------|-----------------|---|
|                                      | Description           | roRACIs              | Tags                    | Values   | Maturity | y Requirements          | Security          | Risk                 | Objectives              | Pain Points      | Documents        | Used In  | Relations           | Composition      |              |                 |   |
| Tool<br>My (<br>My I<br>My I<br>My I | Notation              | Origi<br>Rol         | nal Name                | e        |          | Category<br>Meta Object |                   | Er                   | nterprise Nav           | igator: Security | ,                |          |                     |                  |              | ×               |   |
|                                      | Revert to<br>original | Fath                 | ier                     | evel 1)  |          | Son                     |                   | Grandso              | on                      |                  |                  |          |                     |                  |              |                 |   |
|                                      |                       | Secu<br><br>Secu<br> | rity Natu<br>rity Level | re       | > (      | Security Type           | ~                 | Special S            | ecurity Needs           | 5                |                  |          | Security Co         | ontact<br>~      | Contact Info |                 |   |
|                                      |                       | Secu<br>Nota         | rity Repo               | ect Name |          |                         |                   | Security<br>Notation | Measures<br>Object Name |                  |                  |          | Security St<br>Name | andard Documents | S            |                 |   |
|                                      | On the                | Secu                 | nity p                  | age, y   | ou ca    | in add <b>Seci</b>      | ı <b>rity</b> -re | Add<br>lated         | Remove                  | incl. deta       | ailed <b>Sec</b> | urity in |                     | Upload Remove    | C Modify     | <b>X</b> Cancel |   |

| E                           | ENTERPRI<br>PLUS.TOO                 | SE             | Sear                    | rch    | (        | TRENDS                        | INDUSTRY | LEAD REFE           | RENCE CONTENT           | г                |                   |         |            |               |              | Software Tools | 2 |
|-----------------------------|--------------------------------------|----------------|-------------------------|--------|----------|-------------------------------|----------|---------------------|-------------------------|------------------|-------------------|---------|------------|---------------|--------------|----------------|---|
|                             | Description                          | roRACIs        | Tags                    | Values | Maturity | Requirements                  | Security | Risk                | Objectives              | Pain Points      | Documents         | Used In | Relations  | Composition   |              |                |   |
| Too<br>My (<br>My I<br>My I | Notation                             | Origi          | nal Name                |        |          | <b>ategory</b><br>Meta Object |          |                     | Enterprise Na           | avigator: Risk   |                   |         |            |               |              | ×              |   |
| My                          | Upload icon<br>Revert to<br>original | Class<br>Fath  | <b>Type (Lev</b><br>ier | vel 1) | s        | tereotype (Level 2)<br>Son    |          | Type (Le<br>Grands  | on                      |                  |                   |         |            |               |              |                |   |
|                             |                                      | <b>Risk</b> 1  | Туре                    |        | ~ (      | isk Level                     | ~        | Special             | Risk Needs              |                  |                   |         | Risk Conta | ct            | Contact Info |                |   |
|                             |                                      | Risk I<br>Nota | Reports<br>tion Objec   | t Name |          |                               |          | Risk Me<br>Notation | asures<br>n Object Name |                  |                   |         | Risk Stand | ard Documents |              |                |   |
|                             | On the                               | Risk p         | d Ren<br>page,          | you c  | an ad    | d <b>Risk</b> -rela           | ited ob  | Add<br>jects        | Remove                  | ailed <b>Ris</b> | <b>ik</b> informa | ation.  | Add        | Upload Remove | C Modify     | * Cancel       |   |

| E                            | PLUS.TOO                                              | ISE<br>ILS                                      | Sea                                              | arch                 | Q                       | TRENDS I                                       | NDUSTRY L     | EAD REFE       | RENCE CONTEN | г                |                      |          |           |             | Software Tools | Ŷ |
|------------------------------|-------------------------------------------------------|-------------------------------------------------|--------------------------------------------------|----------------------|-------------------------|------------------------------------------------|---------------|----------------|--------------|------------------|----------------------|----------|-----------|-------------|----------------|---|
|                              | Description                                           | roRACIs                                         | Tags                                             | Values               | Maturity                | Requirements                                   | Security      | Risk           | Objectives   | Pain Points      | Documents            | Used In  | Relations | Composition |                |   |
| My (<br>My )<br>My )<br>My ) | Notation<br>Q<br>Upload Icon<br>Revert to<br>original | Origin<br>Role<br>Class<br>Fath<br>Objec<br>Not | nal Name<br>Type (Le<br>er<br>ctives<br>cation O | vel 1)<br>bject Name | Catu<br>M<br>Ster<br>So | egory<br>eta Object<br>reotype (Level 2)<br>on | he <b>Obj</b> | Ent<br>Grandso | vel 3)       | gator: Objective | s<br>n add <b>Ok</b> | Djectiv  | e objec   | ts.         | X              |   |
|                              |                                                       |                                                 |                                                  |                      |                         | Report a Bu                                    | ug Need He    | elp? T         | erms of Use  | Copyright Priv   | acy GDPR Com         | npliance |           |             |                |   |

| E                    | ENTERPR                              | ISE<br>ILS    | Sea               | rch        | Q        | TRENDS I                    | NDUSTRY L | EAD REFE           | RENCE CONTENT |                 |                 |          |           |             |                         | Software Tools | s 🎍 |
|----------------------|--------------------------------------|---------------|-------------------|------------|----------|-----------------------------|-----------|--------------------|---------------|-----------------|-----------------|----------|-----------|-------------|-------------------------|----------------|-----|
|                      | Description                          | roRACIs       | Tags              | Values     | Maturity | Requirements                | Security  | Risk               | Objectives    | Pain Points     | Documents       | Used In  | Relations | Composition |                         |                |     |
| Тоо                  |                                      |               |                   |            |          |                             |           | Ent                | erprise Navig | ator: Pain Poin | ts              |          |           |             |                         | ×              |     |
| My (<br>My I<br>My I | Notation                             | Origi<br>Role | nal Name          | 9          | Cat      | <b>egory</b><br>leta Object |           |                    |               |                 |                 |          |           |             |                         |                |     |
| My I                 | Upload icon<br>Revert to<br>original | Class<br>Fath | <b>Type (Le</b> v | vel 1)     | Ste      | reotype (Level 2)           |           | Type (Le<br>Grands | evel 3)<br>on |                 |                 |          |           |             |                         |                |     |
|                      |                                      | Pain          | Points            |            |          |                             |           |                    |               |                 |                 |          |           |             |                         |                |     |
|                      |                                      | Not           | ation Ol          | oject Name |          |                             |           |                    |               |                 |                 |          |           |             |                         |                |     |
|                      |                                      |               |                   |            |          |                             |           |                    |               |                 |                 |          |           |             |                         |                |     |
|                      |                                      |               |                   |            |          |                             |           |                    |               |                 |                 |          |           |             |                         |                |     |
|                      |                                      |               |                   |            |          |                             |           |                    |               |                 |                 |          |           |             |                         |                |     |
|                      |                                      |               |                   |            |          |                             |           |                    |               |                 |                 |          |           |             |                         |                |     |
|                      |                                      |               |                   |            |          |                             |           |                    |               |                 |                 |          |           |             |                         |                |     |
|                      |                                      |               |                   |            |          |                             |           |                    |               |                 |                 |          |           |             |                         |                |     |
|                      |                                      | Ad            | d Re              | move       |          |                             |           |                    |               | t               |                 |          |           |             |                         |                |     |
|                      |                                      |               |                   |            |          |                             |           |                    |               |                 |                 |          |           | _           |                         | * Cancol       |     |
|                      |                                      |               |                   |            |          | On th                       | ne Pain   | Poi                | nts page      | e, you ca       | n add <b>Pa</b> | in Poi   | nt objec  | xts.        |                         |                |     |
|                      |                                      |               |                   |            |          | Report a Bu                 | ug Need H | elp? T             | erms of Use   | Copyright Priv  | acy GDPR Com    | npliance | - Choc    |             | 202:401412 07:20:46 202 | 0001207.20,40  | ^   |

| E <sup>4</sup> | ENTERPR<br>PLUS.TOD                  | SE      | Sea        | arch      | Q        | TRENDS                 | NDUSTRY L | LEAD REFE          | RENCE CONTENT  |                |                 |         |           |                 |                     | Software Too        | ols |
|----------------|--------------------------------------|---------|------------|-----------|----------|------------------------|-----------|--------------------|----------------|----------------|-----------------|---------|-----------|-----------------|---------------------|---------------------|-----|
|                | Description                          | roRACIs | Tags       | Values    | Maturity | Requirements           | Security  | Risk               | Objectives     | Pain Points    | Documents       | Used In | Relations | Composition     |                     |                     |     |
| Тоо            |                                      |         |            |           |          |                        |           | Ent                | erprise Naviga | ator: Documen  | ts              |         |           |                 |                     | ×                   |     |
| My C<br>My I   | Notation                             | Origi   | nal Name   | e         | Cat      | egory                  |           |                    |                |                |                 |         |           |                 |                     |                     |     |
| My I<br>My I   | Upload icon<br>Revert to<br>original | Class   | s Type (Le | evel 1)   | Ste      | reotype (Level 2)      |           | Type (Le<br>Grands | evel 3)<br>on  |                |                 |         |           |                 |                     |                     | l   |
|                |                                      | Attac   | ched Doci  | uments    |          |                        |           |                    |                |                |                 |         |           |                 |                     |                     |     |
| l              |                                      |         |            |           |          |                        |           |                    |                |                |                 |         |           |                 |                     |                     | H   |
| l              |                                      |         |            |           |          |                        |           |                    |                |                |                 |         |           |                 |                     |                     | H   |
| l              |                                      |         |            |           |          |                        |           |                    |                |                |                 |         |           |                 |                     |                     |     |
| l              |                                      |         |            |           |          |                        |           |                    |                |                |                 |         |           |                 |                     |                     |     |
|                |                                      |         |            |           |          |                        |           |                    |                |                |                 |         |           |                 |                     |                     |     |
|                |                                      |         |            |           |          |                        |           |                    |                |                |                 |         |           |                 |                     |                     |     |
|                |                                      | Ad      | ld U       | Ipload Re | move     |                        |           |                    |                | 1              |                 |         |           |                 |                     |                     |     |
|                |                                      |         |            |           | On th    | e <b>Docum</b>         | ents pa   | age,               | you can        | add <b>Doc</b> | uments          | (i.e. w | ord, exc  | cel, ppt, et    | C.).                | ify X Cancel        |     |
|                | _                                    | _       |            | 20700     | (F)      | Process<br>Report a Pr |           | i b                | erms of Lise   | Convright Priv | Sub-Sub-Subtype | Admin   | I Cho     | ose an Action 1 | 2021-01-12 07:26:48 | 2021-01-12 07:26:48 |     |

| E            | ENTERPRI<br>PLUS.TOO                                                                   | SE<br>LS | Sea       | arch        | Q            | TRENDS            | NDUSTRY  | LEAD REFE | RENCE CONTENT  |                 |                 |         |           |                   | Software Tools                          | 2 |
|--------------|----------------------------------------------------------------------------------------|----------|-----------|-------------|--------------|-------------------|----------|-----------|----------------|-----------------|-----------------|---------|-----------|-------------------|-----------------------------------------|---|
|              | Description                                                                            | roRACIs  | Tags      | Values      | Maturity     | Requirements      | Security | Risk      | Objectives     | Pain Points     | Documents       | Used In | Relations | Composition       |                                         |   |
| Гоо          |                                                                                        |          |           |             |              |                   |          | E         | nterprise Navi | igator: used In |                 |         |           |                   | ×                                       |   |
| My (<br>My I | Notation                                                                               | Origi    | nal Name  | 2           | Cat          | egory             |          |           |                |                 |                 |         |           |                   |                                         |   |
| My I         |                                                                                        | Role     | 2         |             | м            | eta Object        |          |           |                |                 |                 |         |           |                   |                                         |   |
| My I         | Upload icon                                                                            | Class    | Type (Le  | vel 1)      | Ste          | reotype (Level 2) |          | Type (Le  | vel 3)         |                 |                 |         |           |                   |                                         |   |
|              | original                                                                               | Fath     | er        |             | So           | n                 |          | Grandso   | n              |                 |                 |         |           |                   |                                         |   |
| I            |                                                                                        | The o    | bject Gra | andson is b | eing used in | the following mod | lels     |           |                |                 |                 |         |           |                   |                                         |   |
| I            |                                                                                        |          | ,         |             |              | 0                 |          |           |                |                 |                 |         |           |                   |                                         |   |
| I            |                                                                                        |          |           |             |              |                   |          |           |                |                 |                 |         |           |                   |                                         |   |
| I            |                                                                                        |          |           |             |              |                   |          |           |                |                 |                 |         |           |                   | 11                                      |   |
| I            |                                                                                        |          |           |             |              |                   |          |           |                |                 |                 |         |           |                   |                                         | — |
| I            |                                                                                        |          |           |             |              |                   |          |           |                |                 |                 |         |           |                   |                                         | _ |
|              |                                                                                        |          |           |             |              |                   |          |           |                |                 |                 |         |           |                   |                                         |   |
|              |                                                                                        |          |           |             |              |                   |          |           |                |                 |                 |         |           |                   |                                         |   |
| I            |                                                                                        |          |           |             |              |                   |          |           |                |                 |                 |         |           |                   |                                         |   |
| I            |                                                                                        |          |           |             |              |                   |          |           |                |                 |                 |         |           |                   |                                         |   |
|              |                                                                                        |          |           |             |              |                   |          |           |                | <u> </u>        |                 |         |           |                   | I                                       |   |
|              | On the <b>Used In</b> page, you will find an overview of all the maps, matrices and/or |          |           |             |              |                   |          |           |                |                 |                 |         | /Or       |                   |                                         |   |
|              |                                                                                        |          |           |             | mode         | eis where t       | ne obj   | ectis     | current        | iy being        | usea.           |         |           |                   |                                         |   |
|              |                                                                                        |          |           | 20700       | (1)          | Process           |          | 16        |                |                 | Sup-sup-suptype | e Aamin |           | ose an Action I Z | 2021-01-12 07:26:48 2021-01-12 07:26:48 |   |

| E PLUS. TOOLS        |                                                  | ISE<br>ILS                                                                                                    | Search                                                                                                    |                                                                                                    | Q                                                                                                    | TRENDS                                                                                                    | NDUSTRY                           | LEAD REFE          | RENCE CONTENT  |                |                               |         |                  |                            |                       | Softwar       | e Tools 🗳 |
|----------------------|--------------------------------------------------|----------------------------------------------------------------------------------------------------|----------------------------------------------------------------------------------------------------|----------------------------------------------------------------------------------------------------|----------------------------------------------------------------------------------------------------|----------------------------------------------------------------------------------------------------|-----------------------------------|--------------------|----------------|----------------|-------------------------------|---------|------------------|----------------------------|-----------------------|---------------|-----------|
|                      | Description                                      | roRACIs                                                                                                    | Tags                                                                                                    | Values                                                                                                    | Maturity                                                                                                    | Requirements                                                                                                    | Security                          | Risk               | Objectives     | Pain Points    | Documents                     | Used In | Relations        | Composition                |                       |               |           |
| Тоо                  |                                                  |                                                                                                    |                                                                                                    |                                                                                                    |                                                                                                    |                                                                                                    |                                   | En                 | nterprise Navi | gator: Relatio | ns                            |         |                  |                            |                       |               | ×         |
| My C<br>My I<br>My I | Notation<br>Upload icon<br>Revert to<br>original | Origi<br>Role<br>Class<br>Fath<br>Sema<br>"Role<br>"Role<br>"Role<br>"Role<br>"Role<br>"Role<br>"Role<br>"Role<br>"Role<br>"Role<br>"Role<br>"Role<br>"Role<br>"Role<br>"Role<br>"Role<br>"Role<br>"Role<br>"Role | nal Name<br>Type (Lev<br>er<br>antic Rela<br>" behaviou<br>" behaviou<br>" behaviou<br>" influence<br>" influence<br>" influence<br>" influence<br>" influence<br>" selectior<br>" protecte<br>" behaviou | vel 1)<br>tionships<br>ur influence<br>ur influence<br>ur influence<br>es "Require<br>es "Value Pr<br>ur influence<br>ur influence<br>es behaviou<br>es behaviou<br>es "Quality"<br>influence<br>d by "Secur<br>ur influence | Cat<br>N<br>Ste<br>Ste<br>Ste<br>Ste<br>Ste<br>Ste<br>Sta<br>Sta<br>Sta<br>Sta<br>Sta<br>Sta<br>Sta<br>Sta<br>Sta<br>Sta | tegory<br>Meta Object<br>ereotype (Level 2)<br>on<br>(external or internal<br>(external or internal<br>(external or internal<br>n"<br>gy (Strategic Objection<br>ousiness, application<br>ve" | )"<br> )"<br>l)"<br>n or technolo | Type (Le<br>Grands | evel 3)        |                | On the <b>R</b><br>all the po | elation | ns page<br>Seman | e, you will<br>tic Relatio | find an ov<br>nships. | verview of    |           |
| l                    |                                                  | "Role" behaviour influenced by "Report"<br>"Role" driven by "Time"<br>"Role" performed by "Resource"<br>"Role" composed of/Contained "Actor"                                                                      |                                                                                                    |                                                                                                    |                                                                                                    |                                                                                                    |                                   |                    |                |                |                               |         |                  |                            | _                     |               |           |
|                      |                                                  | "Role                                                                                                    | " compose                                                                                                    | ed of/Conta                                                                                                    | ined "Role"                                                                                                    |                                                                                                    |                                   |                    |                |                |                               |         |                  |                            |                       | Modify Cancel |           |

nimpa savtaus-aus-aus

I Choose an Action I 2021-01-12 07:26:48

2021-01-12 07:26:48

| E                    | ENTERPR                  | ISE<br>ILS    | Sea                    | rch        | Q             | TRENDS                               | NDUSTRY L           | EAD REFE                 | RENCE CONTENT       |                          |                        |         |               |             | S                         | oftware Tools |
|----------------------|--------------------------|---------------|------------------------|------------|---------------|--------------------------------------|---------------------|--------------------------|---------------------|--------------------------|------------------------|---------|---------------|-------------|---------------------------|---------------|
|                      | Description              | roRACIs       | Tags                   | Values     | Maturity      | Requirements                         | Security            | Risk                     | Objectives          | Pain Points              | Documents              | Used In | Relations     | Composition |                           |               |
| Tool                 | Notation                 | Origi         | nal Name               | 2          | Cat           | egory                                |                     | Ente                     | erprise Naviga      | tor: Compositi           | on                     |         |               |             |                           | ×             |
| My I<br>My I<br>My I | Upload icon<br>Revert to | Class<br>Fath | e<br><b>Type (Le</b> v | vel 1)     | M<br>Ste      | eta Object<br>reotype (Level 2)<br>m |                     | Type (Le                 | evel 3)             |                          |                        |         |               |             |                           |               |
|                      | original                 | Gran          | dson Deco              | omposition | n Table       | tereotype (Level 2)                  |                     | Type (Le                 | vel 3)              | Subt                     | ype (Level 4)          |         | Sub-subtype   | (Level 5)   | Sub-sub-subtype (Level 6) |               |
|                      |                          | F             | ather                  |            |               | ) son                                |                     |                          |                     |                          |                        |         |               |             |                           |               |
|                      |                          |               |                        |            |               | 3011                                 |                     | 🔔 Gran                   | ldson               |                          |                        |         |               |             |                           |               |
|                      |                          |               |                        |            |               |                                      |                     |                          |                     |                          |                        |         |               |             |                           |               |
|                      |                          |               |                        |            |               |                                      |                     |                          |                     |                          |                        |         |               |             |                           |               |
|                      |                          |               |                        |            | On th<br>view | e <b>Decom</b><br>of the obje        | positio<br>ect (and | o <b>n</b> pa<br>d its c | ge, you<br>correspo | will find a<br>nding hie | an overvi<br>erarchy). | ew of t | he <b>Dec</b> | ompositio   | ON C Modify ×             | Cancel        |

# **Tips & Tricks of the Trade!**

Get to know and learn some nice-to-know tips and tricks of how to work effectively with the modelling tool.

## Enterprise PLUS.TOOLS

Many basic functions work the same way as most other general software products. This includes, but is not limited to, functions such as:

- **CTRL+A** = Select all elements on the canvas.
- CTRL+S = Saves the current model using the same name. A good general workflow practice is to USE THIS FUNCTION OFTEN.
- CTRL+Shift+L = Shows the "Layers" window that you can use to place shapes, texts and object elements in different layers (on top or below each other). Makes it easier to control many elements across specific layers.
- CTRL+Shift+G = Show a Grid-based canvas background. Useful for structuring and aligning elements on your canvas.
- **CTRL+G** = Groups elements together. Simply pick the elements you want, and the hit CTRL+G to group the elements together. Makes it easy to drag multiple elements around on the canvas while keeping the design intact.
- CTRL+L = Locks/unlocks elements (shapes, texts, objects, etc.) on the canvas. This is very useful for locking elements so that you do not accidentally delete or move them around unintentionally.

All of these highly useful functions are also available from the top main menu.

## EXTRA TIPS:

- Make it a habit of turning on the "Grid" from the "View" menu. It enables a background grid where elements can "snap" to the lines. It makes it easy and convenient to keep your design elements aligned throughout the model canvas.
- Use the arrow keys to move elements by 1 point incrementally. Hold down SHIFT and use the arrow keys to move elements by 10 point incrementally. This makes it easier and more convenient to keep exact distances between design elements.

![](_page_63_Picture_12.jpeg)

![](_page_63_Picture_13.jpeg)

# Enjoy your modelling journey!

We hope that you had a pleasant learning experience and that you gained valuable knowledge of how to work with E+!